# Update 07.2020 Änderungen und Neuerungen

# Inhalt

| 1.  | Neu: Auswertung Strom/Gas-Angebote (MP 5.4.17)                                       | 2  |
|-----|--------------------------------------------------------------------------------------|----|
| 2.  | Selektionsstatus (MP 7.3 bzw. Schaltfläche Selektionsstatus im Menü) (Alt+S)         | 2  |
| 3.  | Einstellungen Listen (MP 6.1)                                                        | 3  |
| 4.  | Einstellungen Drucker (MP 6.2)                                                       | 5  |
| 5.  | Kontraktverwaltung (MP 1.5.10)                                                       | 6  |
| 6.  | Kundenstatus - Anzeige Offene Posten (MP 1.1 – Folgemaske ,1' )                      | 13 |
| 7.  | Steuerung Rechnungsdruck (MP 4.1.1.4.10)   Unterschiedliche Skontosätze pro Rechnung | 15 |
| 8.  | Bestellerfassung   TV ergänzt um "EC-Zahlung" "Finanzkauf" "Vorkasse"                | 17 |
| 9.  | Bestellerfassung   Zusatzdaten für Disposition/Docking (nur für Optitool Kunden)     | 18 |
| 10. | Einkaufskontrakte mit Preiskontrolle über OMR                                        | 18 |
| 11. | Bestellerfassung   Texte K = Kunden anrufen                                          | 19 |
| 12. | Wareneingangsrechnung Preisdifferenzen Druck (MP 1.5.14)                             | 19 |
| 13. | Bestellungen älter als x Tage (MP 1.2.9)                                             | 19 |
| 14. | Kundennotizen drucken (MP 4.2.10)                                                    | 20 |
| 15. | Kore-Buchung aus Archivdaten (MP 1.8.14)                                             | 20 |
| 16. | Kore-Buchung aus Lagerumbuchung (MP 1.8.15)                                          | 20 |
| 17. | Erlöskonten Gültigkeitsdatum - Artikelstamm (MP 4.3.1)                               | 20 |
| 18. | Auftragsbestätigungen/Kundenanschreiben (MP 4.5.11)                                  | 21 |
| 19. | Pflege Ortetabelle (MP 4.1.13)   Verwendung Ortetabelle in xo006 - Kundenstamm       | 21 |
| 20. | Ortetabelle   Prüflisten (MP 4.1.13)                                                 | 22 |
| 21. | Neu: ClimatePartner Auswertung (MP 5.5.13)                                           | 23 |
| 22. | FibuNet: Steuerschlüssel einstellbar nach MWST Umstellung (MP 4-1-1-4-11)            | 24 |

Seite 1/24

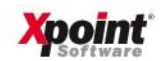

1. Neu: Auswertung Strom/Gas-Angebote (MP 5.4.17)

Dies betrifft nur Kunden, die Strom/Gas-Angebote mit dem "Sherpa"-System verwalten.

Dieses Programm wertet die erfassten Strom- bzw. Gas-Angebote aus, die im Kundenstamm (MP 4-2-1) im Reiter "8 Strom/Gas" (Strom- bzw. Gas-Anhang) erfasst wurden. Sie erhalten einen Überblick aller in einem Zeitraum erfassten Angebote und der daraus resultierenden Verträge.

| tei Ei       | tras Hilfe   |         |         | -                   |       |       |            |                   |          |        |               |          |            |           |                                                                                                    |                    |               |          |             |                    |                |              |
|--------------|--------------|---------|---------|---------------------|-------|-------|------------|-------------------|----------|--------|---------------|----------|------------|-----------|----------------------------------------------------------------------------------------------------|--------------------|---------------|----------|-------------|--------------------|----------------|--------------|
| • •          | <b>8</b> 7 ( | i 0 €   |         | * *                 |       |       |            |                   |          |        |               |          |            |           |                                                                                                    |                    |               |          |             |                    |                | <b>Xpoin</b> |
| uswahi       | -            |         |         |                     |       |       |            |                   |          |        |               |          |            |           |                                                                                                    |                    |               |          |             |                    |                |              |
| atum A       | ngebot von   | 01.01.1 | 9 7     | bis 31.10.19 7      |       |       |            |                   |          |        |               |          |            |           |                                                                                                    |                    |               |          |             |                    |                |              |
| Stron        | ÷            |         |         |                     |       |       |            |                   |          |        |               |          |            |           |                                                                                                    |                    |               |          |             |                    |                |              |
| Gas          |              |         |         |                     |       |       |            |                   |          |        |               |          |            |           |                                                                                                    |                    |               |          |             |                    |                |              |
|              |              |         |         |                     |       |       |            |                   |          |        |               |          |            |           |                                                                                                    |                    |               |          |             |                    |                |              |
| agebol       | e            |         |         |                     |       |       |            |                   |          |        |               |          |            |           |                                                                                                    |                    |               |          |             |                    |                |              |
|              |              |         |         |                     |       |       |            |                   |          |        |               |          |            |           |                                                                                                    |                    |               |          |             |                    |                | +00 00       |
| Nr.          | Strom/Gas    | Anrede  | Adressz | Name1               | Name2 | Name3 | Ortsteil   | Straße            | Haus-Nr. | PLZ    | Ort           | Postfach | Kunden-Nr. | Telefax   | Telefon                                                                                                    | Abnehmergruppe     | Ansprechpartr | Benutzer | Angebot ers | Vertrag erstellt a | Trodukt        | Verbrauch    |
| 0001         | Gas          | Herr    |         | ALL Mineralölhandel |       |       |            | Schulweg          | 19       | 96512  | Wiesau        |          | 100272     | 092818888 | 0928177                                                                                                    | Hausverwaltungen   | H. Klein      |          | 05.06.2019  |                    | XP-noch anlege | 55.000,0000  |
| 0002         | Gas          | Familie |         | Katrin Keller       |       | Se    | alten Rese | he                | 4        | 95448  | Bayreuth      |          | 113681     | 092112312 | 0921123                                                                                                    | Stromkunden        | Frau Müller   |          | 08.07.2019  |                    | XP-muss noch   | 13.925,0000  |
| 003          | Gas          | Frau    |         | Melchior Mühleisen  |       | Fr    | celausnah  | e F11             | 19       | 80331  | München       |          | 114074     | 089471147 | 0894711                                                                                                    | Hausbrand / Prival | H. Reif       | 1        | 05.09.2019  |                    | XP-muss noch   | 0,0000       |
| 0004         | Strom        | Frau    |         | Helmut Heller       |       | -     | I          |                   | 99       | 95339  | Neuenmarkt    |          | 110896     | 092279450 | 0922794                                                                                                    | Stromkunden        | H. Meiser     |          | 26.06.2019  |                    | XP-554         | 3.000,0000   |
| 0005         | Strom        | Frau    |         | Helmut Heller       |       |       |            | Buchenstrasse     | 99       | 95339  | Neuenmarkt    |          | 108736     | 092279450 | 0922794                                                                                                    | Hausbrand / Prival | H. Meiser     |          | 11.09.2019  | 11.09.2019         | XP-553         | 3.000,0000   |
| 0006         | Strom        | Familie |         | Ida Immer           |       |       | -          | Fichteraweg       | 58       | 96365  | Nordhalben    |          | 109277     | 092671235 | 0926712                                                                                                    | Stromkunden        | Fr. Gause     |          | 26.08.2019  |                    | XP-552         | 2.000,0000   |
| 0007         | Strom        | Herr    |         | ABC Automobile      |       |       |            | Kulmbacher Stral  | 11       | 96364  | Marktrodach   | -        | 114038     | 092614712 | 0926147                                                                                                    | Stromkunden        | H. Winter     |          | 28.08.2019  |                    | XP-552         | 2.800,0000   |
| 8000         | Strom        | Frau    |         | Klaus Kleber        | -     |       | -          | Am Schulzentrum   | 1        | 96317  | Kronach       | -        | 114039     | 092614455 | 0926111.                                                                                                    | Stromkunden        | H. Kleber     |          | 28.08.2019  |                    | XP-552         | 2.500,0000   |
| 0009         | Strom        | Frau    |         | Gunther Gans        | -     |       | -          | Hauptstrasse      | 2        | 96326  | Kulmbach      |          | 114040     | 092218890 | 0922188                                                                                                    | Stromkunden        | H. Jauch      |          | 28.08.2019  |                    | XP-552         | 1.800,0000   |
| 0010         | Strom        | Familie |         | Katin Keller        | -     |       | -          | Hinter der Kirche | 4        | 30170  | Bayreuth      | -        | 114041     | 032112312 | 0321123                                                                                                    | Stromkunden        | Frau Muller   |          | 28.08.2019  |                    | XP-552         | 1.800,0000   |
| 0012         | Strom        | Frau    |         | Markus Maus         | -     |       | -          | Am Neckaltor      | 16       | 70173  | Stuttgart     |          | 114045     | 071188331 | 0922794                                                                                                    | Stromkunden        | H. Lanz       |          | 28.08.2013  |                    | XP-55Z         | 2 500,0000   |
| 012          | Chem         | Here    |         | APC Transporte      |       |       |            | Kieneeuroe        | 10       | 9000E1 | Liektonfold   |          | 114040     | 092273430 | 0920147                                                                                                    | Strenkunden        | H. Meiser     |          | 20.00.2013  |                    | VP EE2         | 1 900 0000   |
| 0014         | Strom        | Fran    |         | Kevin Klein         | -     | -     | -          | Wattermen         | 1        | 95431  | Stadtsteinach |          | 114049     | 092614455 | 0926111                                                                                                    | Stromkunden        | H Klaher      | -        | 28 08 2019  |                    | XP.552         | 1 800 0000   |
| 1015         | Strom        | Frau    |         | Gerd Gottlieb       | 1     |       |            | Donnerweg         | 2        | 96312  | Herlach       |          | 114050     | 092218890 | 0922188                                                                                                    | Stromkunden        | H Jauch       | -        | 28 08 2019  |                    | XP-552         | 2 500 0000   |
| 0016         | Strom        | Familie |         | Gundula Gause       | -     |       |            | Von-der-Lauer-St  | 4        | 95448  | Badhausen     |          | 114051     | 092112312 | 0921123                                                                                                    | Stromkunden        | Frau Müller   |          | 28.08.2019  |                    | XP-552         | 2.500.0000   |
| 0017         | Strom        | Herr    | 1       | Aluminium Alex      | 1     |       |            | Reiberstr.        | 43       | 95431  | Hofhausen     |          | 114052     | 092817878 | 0928198                                                                                                    | Stromkunden        | H. Klein      | 1        | 28.08.2019  |                    | XP-552         | 2,900,0000   |
| 0018         | Strom        | Familie |         | Gundula Gause       |       |       |            | Von-der-Lauer-St  | 4        | 95448  | Badhausen     |          | 114171     | 092112312 | 0921123                                                                                                    | Stromkunden        | Frau Müller   |          | 19.09.2019  |                    | XP-552         | 500,0000     |
| 0019         | Strom        | Familie |         | Gundula Gause       | 1     |       |            | Von-der-Lauer-St  | 4        | 95448  | Badhausen     |          | 114171     | 092112312 | 0921123                                                                                                    | Stromkunden        | Frau Müller   | 1        | 19.09.2019  |                    | XP-552         | 500,0000     |
|              | Strom        | Herr    |         | DEF Transporte      | 1     |       |            | Kronacher Str.    | 55       | 96364  | Marktrodach   |          | 114178     | 092614712 | 0926147                                                                                                    | Stromkunden        | H. Winter     | 1        | 20.09.2019  |                    | XP-552         | 1.800,0000   |
| 020          |              |         |         | DEE Transporte      | 12 2  |       |            | Kinnacher Str     | 55       | 96364  | Marktrodach   |          | 114189     | 092614712 | 0926147                                                                                                    | Stromkunden        | H. Winter     | 1        | 23.09.2019  | 23.09.2019         | XP-552         | 2.500.0000   |
| 9020<br>9021 | Strom        | Herr    |         | DET Transporto      |       |       |            | raonachor ou.     |          |        |               |          |            |           | a station of the state of the state of the s |                    |               |          |             |                    |                |              |

Wählen Sie einen Zeitraum, den Sie auswerten möchten. Sie können anschließend über Check-Boxen auswählen, ob nur Strom- oder nur Gas-Angebote oder beides ausgewertet werden soll. Starten Sie dann die Auswertung durch drücken von «Enter», «F6» oder klicken Sie auf 🖆 in der Menüleiste. Daraufhin werden die Angebote in eine Tabelle geladen und angezeigt. Durch Rechtsklick in der Tabelle und Auswahl des Menüpunktes "Excelausgabe" oder durch Drücken von «F11» erfolgt die Ausgabe der angezeigten Daten als CSV-Datei (EXCEL).

2. Selektionsstatus (MP 7.3 bzw. Schaltfläche Selektionsstatus im Menü) (Alt+S)

Das Programm wurde grafisch umgestellt.

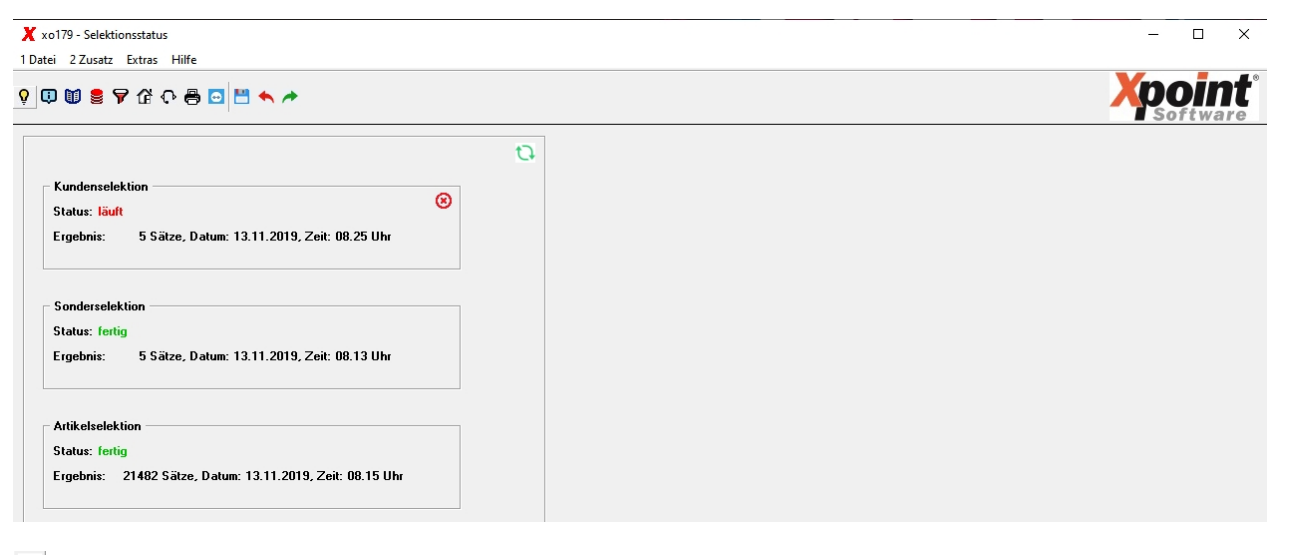

- 🗅 = Ansicht aktualisieren
- 😢 = Selektion abbrechen (wird nur bei laufender Selektion angezeigt)

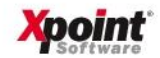

# 3. Einstellungen Listen (MP 6.1)

### Das Programm wurde grafisch umstrukturiert.

| D 🔟 🚪 🗛 🖑 O                | 🖶 🖸 💾 🔶 🏕                   |              |              |                          |             |               |           |             |              |            |               | Softv     |
|----------------------------|-----------------------------|--------------|--------------|--------------------------|-------------|---------------|-----------|-------------|--------------|------------|---------------|-----------|
| sten                       |                             |              |              |                          |             |               |           |             |              |            |               |           |
| 7                          |                             |              |              |                          |             |               |           |             |              |            |               | +00       |
| Nr. 🔺 Listenname           | Bezeichnung                 | Gebiet       | Schriftgröße | Schriftgröße lokaler Dru | Passwort    | In allen Get  | RAW-Forma | Ungedruckt  | Löschauton   | Abweichenc | Einzug Link E | inzug Rec |
| 0001 BSMKON B              | STMON Kontroll-Liste        | X-oil        | 12 CPI       |                          |             | Nein          | Nein      | Nein        | Nein         | Nein       | 0,0 cm        | 0,0 cr    |
| 0002 BSTPRF B              | estandsprüf. Mengenverhält. | X-oil (cron) | 17 CPI       |                          |             | Nein          | Nein      | Nein        | Nein         | Nein       | 0,0 cm        | 0,0 cr    |
| 0003 DASI D                | atensicherungsprotokoll     | X-oil        | 12 CPI       |                          |             | Nein          | Nein      | Nein        | Nein         | Nein       | 0,0 cm        | 0,0 cr    |
| 0004 DASIM D               | atensicherungsprot. manuell | X-oil        | 12 CPI       |                          |             | Nein          | Nein      | Nein        | Nein         | Nein       | 0,0 cm        | 0,0 cr    |
| 0005 DISPOL V              | erkaufs- und Dispo-Berichte | X-oil (cron) | 12 CPI       |                          |             | Nein          | Nein      | Ja          | Nein         | Nein       | 0,0 cm        | 0,0 cr    |
| 0006 FF505 K               | ontrolle BSTMON             | X-oil        | 12 CPI       |                          |             | Nein          | Nein      | Nein        | Nein         | Nein       | 0,0 cm        | 0,0 ci    |
| 0007 FMVDEL Li             | iste gelöschte Kontrakte    | X-oil        | 12 CPI       |                          |             | Nein          | Nein      | Nein        | Nein         | Nein       | 0,0 cm        | 0,0 ci    |
| 0008 FNOTIZ Fi             | irmen-Notizen               | X-oil (cron) | 12 CPI       |                          |             | Nein          | Nein      | Nein        | Nein         | Nein       | 0,0 cm        | 0,0 c     |
| 0009 HERMES Li             | iste Hermes-Versicherung    | X-oil (cron) | 17 CPI       |                          |             | Nein          | Nein      | Nein        | Nein         | Nein       | 0,0 cm        | 0,0 c     |
| 0010 HERMV2 H              | ermes-Liste nach Vorgabe    | X-oil (cron) | 17 CPI       |                          |             | Nein          | Nein      | Nein        | Nein         | Nein       | 0,0 cm        | 0,0 c     |
| 0011 KL01 K                | reditliste01                | X-oil        | 17 CPI       |                          |             | Nein          | Nein      | Nein        | Nein         | Nein       | 0,0 cm        | 0,0 c     |
| 0012 KNOTIZ P              | rüfliste Kundennotizen      | X-oil        | 12 CPI       |                          |             | Nein          | Nein      | Nein        | Nein         | Nein       | 0,0 cm        | 0,0 ci    |
| 0013 <mark>Kredl1 K</mark> | reditüberwachung Kredkz = 1 | X-oil (cron) | 17 CPI       |                          |             | Nein          | Nein      | Ja          | Nein         | Nein       | 0,0 cm        | 0,0 ci    |
| 0014 KUNPRT K              | undenstamm Protokoll        | X-oil        | 12 CPI       |                          |             | Nein          | Nein      | Nein        | Nein         | Nein       | 0,0 cm        | 0,0 cr    |
| 0015 LOEBST G              | elöschte Bestellungen       | X-oil (cron) | 12 CPI       |                          |             | Nein          | Nein      | Nein        | Nein         | Nein       | 0,0 cm        | 0,0 cr    |
| 0016 MAHNS3 K              | unden mit Mahnstufe 3       | X-oil (cron) | 17 CPI       |                          |             | Nein          | Nein      | Nein        | Nein         | Nein       | 0,0 cm        | 0,0 cr    |
| 0017 MHN M                 | lahnliste                   | X-oil        | 12 CPI       |                          |             | Nein          | Nein      | Nein        | Nein         | Nein       | 0,0 cm        | 0,0 ci    |
| 0018 PERLVS P              | eriodische Liefervorschläge | X-oil (cron) | 12 CPI       |                          |             | Noin          | Noin      | Nein        | Nein         | Nein       | 0,0 cm        | 0,0 c     |
| 0019 PRANFR P              | reisanfragen (fällige)      | X-oil (cron) | 17 CPI       | List                     | e anlegen l | F2            |           | lein        | Nein         | Nein       | 0,0 cm        | 0,0 c     |
| 0020 SITK T                | ankstellensicherung         | X-tanken     | 12 CPI       | List                     | e ändern F  | 6             |           | <b>lein</b> | Nein         | Nein       | 0,0 cm        | 0,0 cr    |
| 0021 SP023 B               | STMON Monatssätze           | X-oil        | 12 CPI       | List                     | e löschen f | 7             |           | lein        | Nein         | Nein       | 0,0 cm        | 0,0 c     |
| 0022 TL T                  | ourenliste                  | X-oil        | 12 CPI       | Eile                     | er ändere   |               |           | lein        | Nein         | Nein       | 0,0 cm        | 0,0 cr    |
| 0023 TP T                  | ourenprotokoll              | X-oil        | 17 CPI       | Flit                     | er andern   |               |           | lein        | Nein         | Nein       | 0,0 cm        | 0,0 cr    |
| 0024 UESOPR S              | onderpreise-Überwachung     | X-oil (cron) | 17 CPI       | Filt                     | erioschen   |               |           | lein        | Nein         | Nein       | 0,0 cm        | 0,0 cr    |
| 0025 UPDPRT U              | pdateprotokoll              | X-oil        | 12 CPI       | Sta                      | ndard Liste | neinstellunge | en laden  | Ja          | Nein         | Nein       | 0,0 cm        | 0,0 cr    |
| 0026 WERBET W              | /erbetexte                  | X-oil (cron) | 17 CPI       | Feh                      | lenden List | en ergänzen   |           | lein        | Nein         | Nein       | 0,0 cm        | 0,0 cr    |
| 0027 XERRDA X              | OIL Fehlerprotokoll         | X-oil        | 12 CPI       |                          | Har Day 1   | 120           |           | lein        | Nein         | Nein       | 0,0 cm        | 0,0 cr    |
| 0028 a4l D                 | IN A4 Lieferschein          | X-oil        | 12 CPI       | Spalten Reset            |             |               |           |             | Nein         | Nein       | 0,0 cm        | 0,0 cr    |
| 0029 a4lbar A              | 4 Lieferschein Rechnung     | X-oil        | 12 CPI       | Excelausgabe F11         |             |               |           | lein        | Nein         | Nein       | 0,0 cm        | 0,0 c     |
| 0030 a4lief Li             | ieferscheine A4 schmal/lang | X-oil        | 12 CPI       |                          |             | Nein          | Nein      | Nein        | Nein         | Nein       | 0,0 cm        | 0,0 c     |
| 0031 abprfd T              | K Abrechnung Datenprüfung   | X-tanken     | 17 CPI       |                          |             | Nein          | Nein      | Nein        | Nein         | Nein       | 0,0 cm        | 0,0 cr    |
| 0032 absatz A              | bsatz-Liste                 | X-oil        | 17 CPI       |                          |             | Nein          | Nein      | Nein        | Nein         | Nein       | 0,0 cm        | 0,0 cr    |
| 0000 I II T                | A 1 · · A II                |              | 17 001       |                          | 1           | M .:          |           | - M - 2     | 1 (Mar 1997) |            | 0.0           | 0.0       |

Wählen Sie aus der Tabelle einen Eintrag aus, um die Listeneinstellung zu ändern («F6») oder zu löschen («F7»). Mit «F2» kann eine neue Liste anlegt werden. Über den Kontextmenüpunkt "Filter ändern" oder durch Anklicken von ♥ können die Listen gefiltert werden. Dadurch reduziert sich die Anzahl der angezeigten Zeilen in der Tabelle.

Filtereingabe ♥:

| 🗙 xo037A - Ein | stellungen Listen - Filter setzen |
|----------------|-----------------------------------|
| * *            |                                   |
| Listenname     |                                   |
| Gebiet         | <b></b>                           |

Listenname: Geben Sie hier den Listennamen vollständig oder auch nur teilweise an. Gebiet: Wählen Sie ggf. ein Gebiet aus.

"Filter löschen" im Kontextmenü bzw. Anklicken von <sup>(2)</sup> verwirft die bereits vorgenommenen Filtereinstellungen und es wird wieder alles angezeigt. Die Filtereinstellungen bleiben auch über das Programmende hinaus erhalten. Mit dem Kontextmenüpunkt "Excelausgabe" bzw. mit der Funktionstaste «F11» kann die aktuelle Tabelle als CSV-Export ausgegeben werden.

Seite 3/24

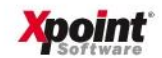

Eingabefelder:

| Änderung                    |                              |
|-----------------------------|------------------------------|
| Listenname                  | PERLVS                       |
|                             |                              |
| Bezeichnung                 | Periodische Liefervorschläge |
| Gebiet                      | X-oil (cron)                 |
| Schriftgröße                | 12 CPI 💌                     |
| Schriftgröße lokaler Druck  |                              |
| Passwort                    |                              |
| 🗌 Liste in allen Gebieten a | nzeigen                      |
| □ RA₩-Format                |                              |
| 🗌 Liste darf ungedruckt nic | sht gelöscht werden          |
| 🗆 Löschautomatik deaktivi   | eren (siehe Einstellungen)   |
| Abweichende Seiteneins      | tellung                      |
| _ Einzug/e                  | - m                          |
| Links                       | Rechts                       |
| 0,0                         | 0,0                          |
|                             |                              |
|                             |                              |

Neu: Liste in allen Gebieten anzeigen:

Mit der Checkbox 'Liste in allen Gebieten anzeigen' wird festgelegt, ob die Liste in der Listenverwaltung unabhängig vom dort gewählten Gebiet mit angezeigt werden soll oder nicht.

Einstellungen «F12»:

| Einstellungen                     |                             |
|-----------------------------------|-----------------------------|
| 🔽 Löschautomatik Listenverwaltung | nach 10 Tage (Standard: 10) |
| ✓ Löschautomatik Papierkorb       | nach 7 Tage (Standard: 7)   |
|                                   |                             |

Weitere neue Funktionen:

- Standard Listeneinstellungen laden: Mit dieser Funktion aus dem Kontextmenü der Tabelle (oder Zusatzmenü, Punkt 1) werden sämtliche Listeneinstellungen gelöscht und mit den Default-Werten neu aufgebaut (alle Listen). Auch bei einer Neuinstallation von X-energy kann hiermit die Listeneinstellungen erstellt werden.
- fehlende Listen ergänzen: Mit dieser Funktion aus dem Kontextmenü der Tabelle (oder Zusatzmenü, Punkt 2) werden fehlende Listen, die z.B. durch neu hinzu gekommene Programme erzeugt werden, ergänzt. An den bestehenden Listen erfolgt keine Änderung.

#### Hinweis:

Beachten Sie, die Prüflisten der Ortetabelle wurden auf 12cpi geändert. Siehe auch Punkt <u>Ortetabel-</u> le | Prüflisten (MP 4.1.13).

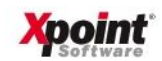

# 4. Einstellungen Drucker (MP 6.2)

Das Programm wurde grafisch umstrukturiert.

| X   | xo037E      | 3 - Einstellung | g Drucker     |                 |           |       |           |         |            |             |     |        |        |        |          | -          |            |
|-----|-------------|-----------------|---------------|-----------------|-----------|-------|-----------|---------|------------|-------------|-----|--------|--------|--------|----------|------------|------------|
| 1 D | atei 2      | Zusatz Extr     | ras Hilfe     |                 |           |       |           |         |            |             |     |        |        |        |          |            |            |
| Ŷ   | <b>0</b> () | ) 🛢 🎙 🕯         | ት 🖓 🖨 🖸 🗄     | 1 🔸 🏕           |           |       |           |         |            |             |     |        |        |        |          | Xpo        | <b>int</b> |
|     | Drucke<br>P |                 |               |                 |           |       |           |         |            |             |     |        |        |        |          |            | +aa   aa+  |
|     | Nr.         | Drucker-Nr.     | 🔺 Druckername | Bezeichnung     | Interface | Firma | TV-Kürzel | Gebiete | Vorbelegun | Konvertieru | LPI | 10 CPI | 12 CPI | 17 CPI | Optionen | Drucker im | Druck 🗠    |
|     | 0001        | 001             | DR01          | Drucker LFS     |           |       |           |         |            |             | 0   | 0,0    | 0,0    | 0,0    |          | Nein       | J          |
|     | 0002        | 002             | DR02          | Drucker Faktura | C         |       |           |         |            |             | 0   | 0,0    | 0,0    | 0,0    |          | Nein       | J          |
|     | 0003        | 003             | DR03          | Drucker FIBU    | C         |       |           |         |            |             | 0   | 0,0    | 0,0    | 0,0    |          | Nein       | J          |
|     |             |                 |               |                 |           |       |           |         |            |             |     |        |        |        |          |            |            |

Wählen Sie aus der Tabelle einen Eintrag aus, um die Druckereinstellung zu ändern («F6») oder zu löschen («F7»). Mit «F2» können Sie einen neuen Drucker anlegen. Über den Kontextmenüpunkt "Filter ändern" oder durch Anklicken von 🔽 können die Drucker gefiltert werden. Dadurch reduziert sich die Anzahl der angezeigten Zeilen in der Tabelle.

#### Filtereingabe ♥:

| 🗶 xo037B - Einstel | lungen Drucker - Filter setzen |
|--------------------|--------------------------------|
| Druckername        |                                |

Geben Sie hier den Druckernamen vollständig oder auch nur teilweise an.

"Filter löschen" im Kontextmenü bzw. Anklicken von <sup>(2)</sup> verwirft die bereits vorgenommenen Filtereinstellungen und es wird wieder alles angezeigt. Die Filtereinstellungen bleiben auch über das Programmende hinaus erhalten. Mit dem Kontextmenüpunkt "Excelausgabe" bzw. mit der Funktionstaste «F11» kann die aktuelle Tabelle als CSV-Export ausgegeben werden.

## Eingabefelder:

| Änderung          |                                                                                         |                                           |
|-------------------|-----------------------------------------------------------------------------------------|-------------------------------------------|
| Drucker-Nr.       | 001                                                                                     |                                           |
| Druckername       | DR01                                                                                    |                                           |
|                   |                                                                                         |                                           |
| Bezeichnung       | Drucker LFS                                                                             |                                           |
| Interface         | C = System V 💌                                                                          |                                           |
| Firma             |                                                                                         |                                           |
| TV-Kürzel         |                                                                                         |                                           |
| Gebiete           | (o=X-oil, c=X-oil cron, t=X-tanken, i=X-op, s=X-LVS, a=X-ta, f=X-fg, h=X-hg, w=X-wärme) |                                           |
| Vorbelegung       |                                                                                         |                                           |
| Konvertierung     | (iconv, 88bit, recod)                                                                   |                                           |
| LPI               | 0 (normal: 7)                                                                           |                                           |
| 10 CPI            | 0.0                                                                                     |                                           |
| 12 CPI            | 0.0                                                                                     |                                           |
| 17 CPI            | 0,0                                                                                     |                                           |
| Optionen          |                                                                                         | (LP-Befehle: page-left, page-right, etc.) |
| 🗖 Drucker im Tele | fonverkauf anzeigen                                                                     |                                           |
| ☑ Drucker in der  | Listenverwaltung anzeigen                                                               |                                           |
| Agorum-Drucke     | r                                                                                       |                                           |
|                   |                                                                                         |                                           |

### Einstellungen «F12»:

| Einstellungen f ür al | le Drucker            |                                           |
|-----------------------|-----------------------|-------------------------------------------|
|                       |                       |                                           |
| Konvertierung         | [Iconv, 88bit, recod] |                                           |
| LPI                   | 0 (normal: 7)         |                                           |
| 10 CPI                | 0.0                   |                                           |
| 12 CPI                | 0.0                   |                                           |
| 17 CPI                | 0.0                   |                                           |
| Optionen              |                       | (LP-Befehle: page-left, page-right, etc.) |
|                       |                       |                                           |

Seite 5/24

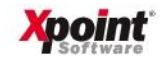

# 5. Kontraktverwaltung (MP 1.5.10)

Das Programm wurde grafisch umstrukturiert. Der Menüpunkt 1.5.12 (geplante Abholungen) entfällt. Er wurde in das neue Programm integriert.

Nach Programmstart werden zunächst alle vorhandenen Steuerungssätze in einer Tabelle angezeigt (je Artikel eine Zeile). Nach Auswahl eines Steuerungssatzes / Artikels werden die zugehörigen Kontrakte angezeigt. Über die Kontraktübersicht können dann Planabholungen angelegt, Abholungen gebucht, Kundenbestellungen zugeordnet und Kontrakte aufgeteilt werden.

Übersicht Steuerungssätze:

| 1 🕈 🕈 🕈                | ያ ତ 🖶 🖸 🗮 🔶 🏕                          |              |               |            |                    |              |                |       |              |                         |             |              |            |             |
|------------------------|----------------------------------------|--------------|---------------|------------|--------------------|--------------|----------------|-------|--------------|-------------------------|-------------|--------------|------------|-------------|
| wahl                   |                                        |              |               |            |                    |              |                |       |              |                         |             |              |            |             |
| el 40                  | Kontrakt                               | HVO Biodie   | esel versteue | rt         |                    |              |                |       |              |                         |             |              |            |             |
| erungssätze –          |                                        |              |               |            |                    |              |                |       |              |                         |             |              |            |             |
| <u>B</u> estellübersic | ht anzeigen                            |              |               |            |                    |              |                |       |              |                         |             |              |            | <b>+</b> 00 |
| r. 🔺 Artikel           | Bezeichnung                            | bestellt heu | bestellt Ges  | T-Aufträge | <b>B</b> -Aufträge | Short-Kontra | Long-Kontra    | Aktiv | Löschgrenz I | gn. Abnehr Betriebsstät | Inakt. anze | Differenz bu | Planabholu | Komplettmen |
| 01 1                   | Heizöl, versteuert                     |              |               |            |                    |              |                | Ja    | 10.000 Lt    | 01, 02                  | Ja          | Nein         | Ja         | Nein        |
| J2 101                 | Heizöl EL DIN 51603                    |              |               |            |                    |              |                | Ja    | 0 %          | 01, 02                  | Ja          | Nein         | Ja         | Ja          |
| 03 11                  | Heizöl EL DIN 51603,Nettop.zzgl.MWS    |              |               |            |                    |              |                | Ja    | 5 Lt         |                         | Ja          | Nein         | Ja         | Ja          |
| 13                     | Heizöl 10 ppm -22* C, versteuert       |              |               |            |                    |              |                | Ja    | 0%           | 01, 02                  | Ja          | Nein         | Ja         | Nein        |
| 05 15                  | Heizöl 10 ppm -10* C, versteuert       |              |               |            |                    |              | ,              | Ja    | 0 %          | 01, 02                  | Ja          | Nein         | Ja         | Nein        |
| 6 155                  | Diesel schwefelarm                     |              |               |            |                    |              |                | Ja    | 5 Lt         | 01, 02                  | Ja          | Nein         | Ja         | Ja          |
| 17 2                   | Diesel ohne Additiv, versteuert        |              |               |            |                    |              |                | Ja    | 2.000 Lt     | 01, 02                  | Ja          | Nein         | Ja         | Nein        |
| 18 3                   | Superkraftstoff add., versteuert       |              |               |            |                    |              |                | Ja    | 10.001 Lt    | 01, 02                  | Ja          | Nein         | Ja         | Nein        |
| <b>301</b>             | Benzin blfr. DIN EN 228 ROZ 91         |              |               |            |                    |              |                | Ja    | 0 %          | 01, 02                  | Ja          | Nein         | Ja         | Ja          |
| 0 35                   | Kraftstoff E50                         |              |               |            |                    |              |                | Ja    | 0 %          |                         | Ja          | Nein         | Ja         | Ja          |
| 1 36                   | Kraftstoff E85                         |              |               |            |                    |              |                | Ja    | 0 %          |                         | Ja          | Nein         | Ja         | Nein        |
| 12 40                  | HVO Biodiesel versteuert               |              |               |            |                    | Stauenupg    | cata anlegen l | 52    | 0 %          |                         | Ja          | Nein         | Ja         | Ja          |
| 13 41                  | Fettsäurem.est.DIN/EN 14214 FAMEve     |              |               |            |                    | Steuerungs   | satz anlegen r | -2    | 1.000 Lt     | 01, 02                  | Ja          | Nein         | Ja         | Ja          |
| 4 411                  | Fettsäurem.est.DIN/EN 14214 FAMEur     |              |               |            | \                  | Steuerungs   | satz ändern F: | 3     | 0 %          |                         | Ja          | Nein         | Ja         | Nein        |
| 15 42                  | Sojaöl raffiniert                      |              |               |            |                    | Steuerungs   | satz löschen F | 7     | 0 %          |                         | Ja          | Nein         | Ja         | Ja          |
| 16 43                  | Rapsöl raff. DIN V 51605, versteuert   |              |               |            |                    | Spalten Res  | et             |       | 0%           |                         | Ja          | Nein         | Ja         | Ja          |
| 7 4410                 | Super E10 additiviert, versteuert      |              |               |            |                    | Excelausoa   | be F11         |       | 10.001 Lt    |                         | Ja          | Nein         | Ja         | Nein        |
| 18 45                  | Rapsöl raff. nach DIN V 51605 verst.   |              |               |            |                    |              | //             | Ja    | 0%           |                         | Ja          | Nein         | Ja         | Ja          |
| 9 4500 of              | AdBlue DIN 70070 offen                 |              |               |            |                    |              |                | Ja    | 2.000 Lt     | 01, 02                  | Ja          | Nein         | Nein       | Ja          |
| 20 49                  | Rapsöl raff. 51605, teilverst.für BHKW |              |               |            |                    |              |                | Ja    | 0%           |                         | Ja          | Nein         | Ja         | Ja          |
| 21 52                  | Arktic-Diesel add., versteuert -30 *C  | 1            |               |            |                    |              | 1              | Ja    | 5 Lt         | 01, 02                  | Ja          | Nein         | Ja         | Nein        |
| 22 55                  | Dieselkraftstoff add. versteuert       |              |               |            |                    |              |                | Ja    | 10.001 Lt    | 01, 02                  | Ja          | Nein         | Ja         | Nein        |
| 23 59                  | Diesel BO add., unversteuert           | 1            |               |            |                    |              |                | Ja    | 4%           | 01, 02                  | Ja          | Nein         | Ja         | Nein        |
| 24 61                  | Diesel B0 add., versteuert             |              |               |            |                    |              |                | Ja    | 5.000 Lt     | 01, 02                  | Ja          | Nein         | Ja         | Nein        |
| 25 62                  | Diesel B0 ohne Additiv, versteuert     |              |               |            |                    |              |                | Ja    | 10.000 Lt    | 01, 02                  | Ja          | Nein         | Ja         | Nein        |
| 26 64                  | Diesel B0 add. bioquotenbefreit        |              |               |            |                    |              |                | Ja    | 5 Lt         | 01, 02                  | Ja          | Nein         | Ja         | Nein        |
| 27 65                  | Shell GTL Fuel, versteuert             |              |               |            |                    |              |                | Ja    | 5.000 Lt     | 01, 02                  | Ja          | Nein         | Ja         | Nein        |
| 28 66                  | Schiffsdiesel gefärbt (Erlaubnis Schei |              |               |            |                    |              |                | Ja    | 5.000 Lt     | 01, 02                  | Ja          | Nein         | Ja         | Nein        |
| 29 73                  | Heizöl Bio 10, versteuert              |              |               |            |                    |              | 1              | Ja    | 2.000 Lt     | 01, 02                  | Ja          | Nein         | Ja         | Nein        |
| 30 77                  | R33 Blue Diesel, versteuert            |              |               |            |                    |              |                | Ja    | 1.000 Lt     | 01, 02                  | Ja          | Nein         | Ja         | Nein        |
|                        | -                                      |              |               |            |                    | (j           |                |       |              |                         |             |              |            |             |

Wählen Sie aus der Tabelle einen Eintrag aus, um einen Steuerungssatz zu ändern («F3») oder zu löschen («F7»). Mit «F2» kann ein neuer Steuerungssatz anlegt werden.

Seite 6/24

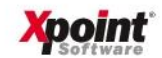

#### Eingabefelder Steuerungssatz:

| Änderung Steuerungssatz               |                    | So1                           | twa |
|---------------------------------------|--------------------|-------------------------------|-----|
| Artikel 1                             | Heizöl, versteuert |                               |     |
| ✓ Kontraktverwaltung aktiv            |                    | Unterdeckung                  |     |
| _öschgrenze in Prozent                | 0 %                | In Unterdeckung seit 01.04.20 |     |
| Löschgrenze in Liter                  | 10.000 Liter       | Ungedeckte Menge 20.000 Liter |     |
| gnoriere Abnehmergruppe               | HEIZÖLKUNDE • ?    | Minimum VK-Preis 44,00 €      |     |
| Beschränkung auf Betriebsstätten      |                    | Maximum VK-Preis 80,20 €      |     |
| 7 Inaktive Kontrakte anzeigen         |                    | Mittlerer VK-Preis 56,52 €    |     |
| Differenz Bestell-/Liefermenge buchen |                    | Betriebsstätten-Unterdeckung  |     |
| Verbuchung Planabholung TV            |                    |                               |     |
| Komplettmengen TV                     |                    |                               |     |
| Vorbelegung Neukontrakt               |                    |                               |     |
| 🗖 Löschautomatik                      |                    |                               |     |
| Mengenkennzeichen 🕫                   | Liter 🔿 Kilo       |                               |     |
| Überverkaufsrate                      | 0,00 %             |                               |     |
| Preisart                              | <u> </u>           |                               |     |

#### Neu - Vorbelegung Kontrakte:

Bei der Neuanlage eines Kontraktes werden die Felder Mengenkennzeichen, Überverkaufsrate und Preisart mit den hier hinterlegten Werten vorbelegt.

#### Schaltfläche Betriebsstätten-Unterdeckung:

| X xo073 - Unterdeckung                                                                                 | Betriebsstätten                                         |   | × |
|----------------------------------------------------------------------------------------------------|---------------------------------------------------------|---|---|
| <b>* *</b>                                                                                             |                                                         |   |   |
| Betriebsstätte                                                                                         | 1 XP1 XP0INT GmbH Kulmbach                              | ~ |   |
| In Unterdeckung seit<br>Ungedeckte Menge<br>Minimum VK-Preis<br>Maximum VK-Preis<br>Mittlerer VK-Preis | 01.05.20<br>1.000 Liter<br>45.00 C<br>55.00 C<br>5000 C |   |   |

## Weitere Funktionen in der Übersicht Steuerungssätze:

- Bestellübersicht anzeigen: Mit der Schaltfläche Bestellübersicht anzeigen (alternativ: Zusatzmenü, Punkt 1) werden die vorhandenen Kundenbestellungen durchsucht und die Spalten
  - bestellt heute
  - bestellt Gesamt
  - T-Aufträge
  - Short-Kontrakt
  - Long-Kontrakt

in der Übersicht der Steuerungssätze gefüllt. Diese Felder können auch schon beim Programmstart gefüllt werden, wenn in den Einstellungen des Users die Option "Bestellübersicht bei Programmstart anzeigen" aktiviert wurde.

 OMR-Abholungen (optional):
 Über das Zusatzmenü - Punkt 2 kann optional das Programm zur Verbuchung der OMR-Abholungen aufgerufen werden.

Seite 7/24

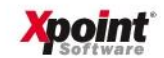

 Autom. Archiv-Festkaufnummer (optional):
 Über das Zusatzmenü - Punkt 3 können optional Festkaufnummern für die Archivierung gepflegt werden:

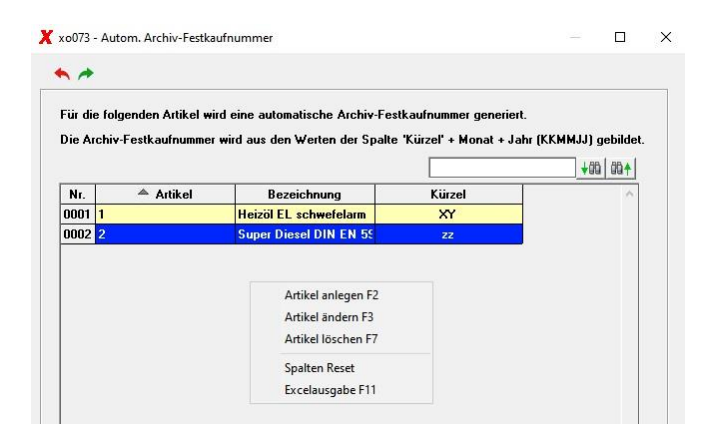

Wählen Sie aus der Tabelle einen Eintrag aus, um einen Artikel zu ändern («F3») oder zu löschen («F7»). Mit «F2» kann ein neuer Artikel anlegt werden.

• Kompresslauf (optional):

Über das Zusatzmenü - Punkt 11 kann optional das Programm zur Auflösung von Kontrakten aufgerufen weden.

#### Übersicht Kontrakte:

Nach Auswahl eines Steuerungssatzes / Artikels in der Übersicht der Steuerungssätze wird durch Doppelklick, «F6», «Enter» oder 📥 in die Kontraktübersicht verzweigt.

|       |                |       | - Wei          |               |           |                |              |                   |               |               |              |               |               |               |             |            | Softw   |
|-------|----------------|-------|----------------|---------------|-----------|----------------|--------------|-------------------|---------------|---------------|--------------|---------------|---------------|---------------|-------------|------------|---------|
| wah   |                |       |                |               |           |                |              |                   |               |               |              |               |               |               |             |            |         |
| kel   | 1              | Kor   | ntrakt 9001    | 1542          | Heizo     | il, versteuert |              |                   |               |               |              |               |               |               |             |            |         |
|       |                |       |                |               |           |                |              |                   |               |               |              |               |               |               |             |            |         |
| trak  | te für Artikel | 1: He | eizöl, versteu | ert           |           |                |              |                   |               |               |              |               |               |               |             |            |         |
| nakti | ve Kontrakte   | ausb  | lenden         |               |           |                |              |                   |               |               |              |               |               |               |             |            | +00     |
| Nr    | - Kontrakt     | 87    | Retriebestät   | Kontraktmeng  | FK .Prois | verk Menge     | .Verkaufer   | May frei          | Geol Abboluo  | Echte Abbolur | Summe Åbbo   | Beet          | abzubolen von | abzuholen bis | Lieferant   | Abbolort   | Tex     |
| 001   | TEST           | P.    | 01 XPOINT      | 100 000 11    | 33 45 6   | OLL            | 0.00.6       | 110 000 L         |               | 011           |              | 100 000 11    | 01 07 2020    | 31 12 2020    | 001 Liefera | 016 La Neu | TEST-Sr |
| 102   | 90012445       | -     | 01 XPOINT      | 96.000 Lt     | 0.00€     | 96.000 Lt      | 108.96 €     | OLt               | 0 Lt          | 011           | 011          | 96.000 Lt     | 10.02.2010    | 24.02.2020    | 120 Liefera | 852 La Neu | TRosnet |
| 003   | 90012088       |       | 02 XPOINT      | 300.000 Lt    | 45.46 €   | 300.000 Lt     | 72.87 €      | 0 Lt              | 288.741 Lt    | 13.650 Lt     | 302.391 Lt   | 0 Lt          | 03.02.2020    | 17.02.2020    | 120 Liefera | 850 La Neu | BWW H   |
| 004   | 90012081       |       | 01 XPOINT      | 300.000 Lt    | 45,50 €   | 297.500 Lt     | 94,10 €      | 2.500 Lt          | 158.000 Lt    | 0 Lt          | 158.000 Lt   | 142.000 Lt    | 03.02.2020    | 17.02.2020    | 120 Liefera | 850 Lg Neu |         |
| 005   | 90011542       |       | 01 XPOINT      | 800.000 Lt    | 48,10 €   | 798.500 L±     | 50 09 £      | 1 500 L           | 60.000 L)     | 763.308 Lt    | 823.308 Lt   | 0 Lt          | 23.01.2020    | 08.02.2020    | 120 Liefera | 850 Lg Neu |         |
| 006   | 748            |       | 01 XPOINT      | 500.000 Lt    | 45,70 €   | 0 L            | Kontrakt     | anlegen F2        | 1             | 0 Lt          | 15.000 Lt    | 485.000 Lt    | 04.02.2020    | 29.02.2020    | 012 Liefera | 849 Lg Neu |         |
| 107   | 44502st        |       | 02 XPOINT      | 500.000 Lt    | 47,00 €   | 500.000 L      | Kontrakt     | ändern F3         | t             | 128.035 Lt    | 280.000 Lt   | 220.000 Lt    | 01.02.2020    | 29.02.2020    | 120 Liefera | 852 Lg Neu | VRosne  |
| 008   | 44502sp        | -     | 02 XPOINT      | 83.000 Lt     | 47,00 €   | 83.000 L       | Kontrakt     | löschen F7        | t             | 13.106 Lt     | 39.000 Lt    | 44.000 Lt     | 01.02.2020    | 29.02.2020    | 120 Liefera | 864 Lg Neu | VRosnel |
| 09    | 44502          |       | 02 XPOINT      | 1.000.000 Lt  | 47,00 €   | 1.000.000 L    | in station k |                   | a dan 🕴       | 59.908 Lt     | 450.000 Lt   | 550.000 Lt    | 01.02.2020    | 29.02.2020    | 120 Liefera | 850 Lg Neu | VRosne  |
| 110   | 44501 st       | •     | 02 XPOINT      | 500.000 Lt    | 50,76 €   | 500.000 L      | inaktive M   | Contrakte ausbier | t huen        | 458.000 Lt    | 458.000 Lt   | 42.000 Lt     | 01.01.2020    | 31.01.2020    | 120 Liefera | 852 Lg Neu | VRosne  |
| )11   | 44501sp        |       | 02 XPOINT      | 83.000 Lt     | 50,08 €   | 83.000 L       | Zuordnur     | ng Kundenauftra   | ige t         | 124.711 Lt    | 186.711 Lt   | 0 Lt          | 01.01.2020    | 31.01.2020    | 120 Liefera | 864 Lg Neu | VRosnel |
| 012   | 44501          | *     | 02 XPOINT      | 1.000.000 Lt  | 49,96 €   | 1.000.000 L    | Planabho     | lungen anlegen    | t             | 910.031 Lt    | 926.397 Lt   | 73.603 Lt     | 01.01.2020    | 31.01.2020    | 120 Liefera | 850 Lg Neu | VRosnel |
| 013   | 4205832        |       | 01 XPOINT      | 64.000 Lt     | 46,40 €   | 64.000 L       | Abholung     | gen verbuchen     | t             | 0 Lt          | 0 Lt         | 64.000 Lt     | 10.02.2020    | 28.02.2020    | 089 Liefera | 872 Lg Neu |         |
| 014   | 4204997        |       | 01 XPOINT      | 45.000 Lt     | 47,40 €   | 0 L            | Kontrakt     | aufteilen         | t             | 0 Lt          | 43.000 Lt    | 2.000 Lt      | 05.02.2020    | 19.02.2020    | 089 Liefera | 854 Lg Neu |         |
| 015   | 4204330        |       | 01 XPOINT      | 300.000 Lt    | 45,40 €   | 300.000 L      | Spalten R    | eset              | t             | 0 Lt          | 0 Lt         | 300.000 Lt    | 03.02.2020    | 17.02.2020    | 089 Liefera | 850 Lg Neu | AddonN  |
| 016   | 4203423        | •     | 01 XPOINT      | 200.000 Lt    | 46,70 €   | 200.000 L      | Excelause    | abe F11           | t             | 218.714 Lt    | 218.714 Lt   | 0 Lt          | 30.01.2020    | 13.02.2020    | 089 Liefera | 851 Lg Neu |         |
| 017   | 4201352        |       |                | 200.000 Lt    | 107,19€   | 200.000 L      |              | 0                 | vet           | 0 Lt          | 0 Lt         | 200.000 Lt    | 24.01.2020    | 31.01.2020    | 019 Liefera | 850 Lg Neu |         |
| D18   | 39365          | *     | 01 XPOINT      | 96.000 Lt     | 46,60 €   | 96.000 Lt      | 51,45 €      | 0 Lt              | 94.000 Lt     | 0 Lt          | 94.000 Lt    | 2.000 Lt      | 05.02.2020    | 13.02.2020    | 005 Liefera | 850 Lg Neu |         |
| )19   | 37502st        |       | 01 XPOINT      | 750.000 Lt    | 47,00 €   | 740.000 Lt     | 47,57 €      | 10.000 Lt         | 585.000 Lt    | 125.287 Lt    | 710.287 Lt   | 39.713 Lt     | 01.02.2020    | 29.02.2020    | 120 Liefera | 852 Lg Neu | VRosne  |
| )20   | 37502sp        | *     | 01 XPOINT      | 541.000 Lt    | 47,00 €   | 541.000 Lt     | 48,99 €      | 0 Lt              | 206.000 Lt    | 124.395 Lt    | 330.395 Lt   | 210.605 Lt    | 01.02.2020    | 29.02.2020    | 120 Liefera | 864 Lg Neu | VRosne  |
| 321   | 37502          |       | 01 XPOINT      | 1.083.000 Lt  | 47,00 €   | 1.083.000 Lt   | 74,57 €      | 0 Lt              | 0 Lt          | 0 Lt          | 0 Lt         | 1.083.000 Lt  | 01.02.2020    | 29.02.2020    | 120 Liefera | 850 Lg Neu | VRosnel |
| 22    | 37501st        | •     | 01 XPOINT      | 750.000 Lt    | 50,76 €   | 750.000 Lt     | 58,81 €      | 0 Lt              | 32.000 Lt     | 663.881 Lt    | 695.881 Lt   | 54.119 Lt     | 01.01.2020    | 31.01.2020    | 120 Liefera | 852 Lg Neu | VRosne  |
|       |                |       | 41             |               |           | 10             |              |                   |               |               |              |               |               |               |             |            |         |
|       |                |       |                |               |           |                |              |                   |               |               |              |               |               |               |             |            |         |
| r.    |                |       | Betriebsstät   | Kontraktmeng  | EK-Preis  | verk. Menge    | -Verkaufsr   | Max. frei         | Gepl. Abholun | Echte Abholur | Summe Abho   | Rest          | Wert %        |               |             |            |         |
| 001   | INTERN         |       |                |               |           | 36.199.747 Lt  | 56,52 €      |                   |               |               |              |               |               |               |             |            |         |
| 02    | INTERN         |       | 01 XPOINT      |               |           | 0 Lt           | 0,00€        |                   |               |               |              |               |               |               |             |            |         |
| 03    | INTERN         |       | 02 XPOINT      |               |           | 18.354.207 Lt  | 69,53€       |                   |               |               |              |               |               |               |             |            |         |
| 104   | ** TOTAL       |       |                | 54.010.676 Lt | 48.64 €   | 47.830.274 Lt  | 64.36 €      | 6.190.402 Lt      | 11.280.038 Lt | 28 725 488 11 | 40 005 526 1 | 15 796 463 11 | 47.55         | e             |             |            |         |

Wählen Sie aus der Tabelle einen Eintrag aus, um einen Kontrakt zu ändern («F3») oder zu löschen («F7»). Mit «F2» kann ein neuer Kontrakt anlegt werden.

Seite 8/24

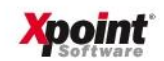

# Eingabefelder Kontrakt:

| ) 🛈 🔟 🛢 ष 🗘 ዮ           | 8 🖸 💾 🔦 🅕                      | Xpoint                     |
|-------------------------|--------------------------------|----------------------------|
| Änderung Kontrakt       |                                |                            |
| Artikel                 | 1 Heizöl, versteuert           |                            |
| Kontrakt                | 4711                           |                            |
| ☑ Aktiv                 |                                | ⊂ Verkauf                  |
| Löschautomatik          |                                | Kontraktmenge 50 000 Liter |
| Mengenkennzeichen       | ☞ Liter ○ Kilo                 | Überverkauf 2.500 Liter    |
| Kontraktmenge           | 50,000 Liter                   | Gesamt 52.500 Liter        |
| Überverkaufsrate        | 5,00 %                         | Verkauft 0 Liter           |
| Einkaufspreis           | 50,00 €                        | Max. frei 52.500 Liter     |
| Preisart                | Circa-Preis 🔹                  | Ø-Verkaufspreis 0,00 €     |
| Abschlussdatum          | 20.06.20 ?                     |                            |
| Abholzeitraum von       | 01.07.20 ?                     | Abholungen                 |
| Abholzeitraum bis       | 31.12.20 ?                     | Planabholungen 0 Liter     |
| Abholort                | 16 Lg Neuenmarkt 015 🔹 ?       | Echtabholungen 0 Liter     |
| Lieferant               | 1 Lieferant Nr 002             | Summe Abholungen 0 Liter   |
| Mineralölsteuer-KZ      | - Bitte wählen! -              | Rest 50.000 Liter          |
| Text                    | XYZ                            |                            |
| Sonderanschreibe-Nr.    | 112233                         | lnfo                       |
| Abhol-Nr.               | #4711-125                      | Löschgrenze 10.000 Liter   |
| Endgültige Kontrakt-Nr. |                                | Verweildauer 12 Tage       |
| Betriebsstätte          | 1 XP1 XPOINT GmbH Kulmbach 💽 ? |                            |
| Abnehmergruppen         |                                | Preisverknüpfungen         |
|                         |                                | Artikel Preis Abhol-Nr.    |
|                         |                                |                            |
|                         |                                |                            |
|                         |                                |                            |
|                         |                                |                            |
|                         |                                |                            |

Schaltfläche Abnehmergruppen:

| •   | *    |          |        |  |  |
|-----|------|----------|--------|--|--|
|     | AG   | EK-Preis | Fracht |  |  |
|     | alle |          | € 0,00 |  |  |
| 1.  | 0    | 0,00 €   | € 0,00 |  |  |
| 2.  | 0    | € 0,00   | € 0,00 |  |  |
| 3.  | 0    | € 0,00   | € 0,00 |  |  |
| 4.  | 0    | 0,00 €   | 0,00 € |  |  |
| 5.  | 0    | € 0,00   | € 0,00 |  |  |
| 6.  | 0    | € 0,00   | € 0,00 |  |  |
| 7.  | 0    | 0,00 €   | € 0,00 |  |  |
| 8.  | 0    | 0,00 €   | € 0,00 |  |  |
| 9.  |      | 0,00 €   | € 00,0 |  |  |
| 10. |      | € 00,0   | 0,00 € |  |  |

Verkauf: Hier sehen Sie die verkaufte und noch freie Menge des Kontraktes.

Abholung: Zeigt die Plan-, Echt- und Gesamtabholung sowie den Rest.

**Info**: Zeigt die Löschgrenze aus dem Steuerungssatz und die Verweildauer erledigter Kontrakte aus den Firmeneinstellungen.

Preisverknüpfungen (optional): Hier können Preise für bis zu fünf Artikel verwaltet werden.

Seite 9/24

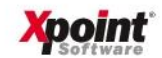

# Weitere Funktionen in der Übersicht Kontrakte:

- Inaktive Kontrakte ausblenden: Mit dieser Funktion aus dem Kontextmenü der Tabelle (oder Zusatzmenü, Punkt 7) werden alle inaktive Kontrakte ausgeblendet.
- Zuordnung Kundenaufträge

Mit dieser Funktion aus dem Kontextmenü der Tabelle (oder Zusatzmenü, Punkt 8) erhalten Sie eine Übersicht, welche Kundenaufträge den gewählten Kontrakt beinhalten. Es kann dann auch eine Umbuchung auf einen anderen Kontrakt erfolgen:

| 1  | •      |            |        |         |            |           |         |                |             |            |         |           |             |    |
|----|--------|------------|--------|---------|------------|-----------|---------|----------------|-------------|------------|---------|-----------|-------------|----|
| Įn | nbuchu | ng starten | ]      |         |            |           |         |                |             |            |         |           | <b>↓</b> 89 | 01 |
|    | Nr.    | 📥 Art      | B-Nr.  | Lfs-Nr. | Kunden-Nr. | Name/Ort  | Artikel | Bezeichnun     | best. Menge | gel. Menge | Preis   | T-Auftrag | Text        | Т  |
| ]  | 0001   | Auftrag    | 813981 | 000006  | 100003     | ZZZ Autom | 1       | Heizöl, vers   | 1.000,00 Lt | 0,00 Lt    | € 00,08 |           |             |    |
|    | 0002   | Auftrag    | 813982 | 000007  | 100003     | ZZZ Autom | 1       | Heizöl, vers   | 1.000,00 Lt | 0,00 Lt    | 0,00€   |           |             | 1  |
|    | 0003   | Auftrag    | 813985 | 000008  | 100003     | ZZZ Autom | 1       | Heizöl vert    | 1 345 00 11 | 0.0011     | 60,00€  |           |             |    |
|    |        |            |        |         |            |           |         | Zeile - auswäh | hlen        |            |         |           |             |    |
|    |        |            |        |         |            |           |         | ausgewählte 2  | Zeilen umbu | then       |         |           |             |    |
|    |        |            |        |         |            |           |         | Fakturadaten   | anzeigen    |            |         |           |             |    |
|    |        |            |        |         |            |           |         | Spalten Reset  |             |            |         |           |             |    |
|    |        |            |        |         |            |           |         | Excelausgabe   | F11         |            |         |           |             |    |

Zum Bearbeiten/Umbuchen eines Auftrages wählen sie einen oder mehrere Aufträge über die Checkbox aus und klicken dann auf die Schaltfläche Umbuchung starten. Danach wird für jeden gewählten Auftrag das Updateprogramm gestartet. Dort kann die Kontraktnummer geändert werden. Über den Kontextmenüpunkt 'Fakturadaten anzeigen' erhalten Sie eine Übersicht aller zur Fakturierung anstehenden Kundenaufträge mit dieser Kontraktnummer.

• Planabholung anlegen:

Mit dieser Funktion aus dem Kontextmenü der Tabelle (oder Zusatzmenü, Punkt 9) legen Sie eine neue Planabholung an:

| xou/3 - Planabholung anleg | ,en                  |  | ~ |
|----------------------------|----------------------|--|---|
| * *                        |                      |  |   |
| Artikel                    | 1 Heizöl, versteuert |  |   |
| Kontrakt                   | 4711                 |  |   |
| Kontraktmenge              | 50.000 Liter         |  |   |
| Restmenge                  | 46.655 Liter         |  |   |
| Einkaufspreis              | 50,00 €              |  |   |
| Abholzeitraum von          | 01.07.20             |  |   |
| Abholzeitraum bis          | 31.12.20             |  |   |
| Abholort                   | 16 Lg Neuenmarkt 015 |  |   |
| Lieferant                  | 1 Lieferant Nr 002   |  |   |
| Text                       | XYZ                  |  |   |
| Sonderanschreibe-Nr.       | 112233               |  |   |
| Abhol-Nr.                  | #4711-125            |  |   |
| Endgültige Kontrakt-Nr.    |                      |  |   |
|                            |                      |  |   |
| Planabholung               |                      |  |   |
| Planmenge                  | 1 Liter              |  |   |
| Geplantes Abholdatum       | 25.06.20 ?           |  |   |
| Tour                       | 0 Vorschlag: 0104    |  |   |
| TKW                        | - Bitte wählen! -    |  |   |
| Text                       |                      |  |   |
|                            |                      |  |   |

Geben Sie Planmenge, Abholdatum, Tour, TKW und einen Text ein. Wird keine Tour eingegeben, wird der autom. generierte Vorschlag als Tour übernommen.

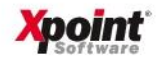

Abholungen verbuchen:

Mit dieser Funktion aus dem Kontextmenü der Tabelle (oder Zusatzmenü, Punkt 10) verbuchen Sie die Abholungen. Es werden alle geplanten Abholungen in einer Tabelle angezeigt.

| A | bholur | ng buchen |         |             |            |                                                                                                    |                                             |               |            |      |      | +0( | 0 00 |
|---|--------|-----------|---------|-------------|------------|----------------------------------------------------------------------------------------------------|---------------------------------------------|---------------|------------|------|------|-----|------|
|   | Nr.    | Abhol-N   | TK₩-Nr. | Bezeichnun  | Datum      | Zeit Planmer                                                                                        | ige abgeho                                  | te 🕨 Restmer  | ige Status | Tour | Text |     |      |
| ] | 0001   | #4711-125 | 000000  | 2222222222  | 25.06.2020 | 1.000,0                                                                                             | ) Lt 0,0                                    | 0 Lt 1.000,00 | ) Lt       | 0104 |      | 1   |      |
| ] | 0002   | #4711-125 | 000001  | tägliche Ab | 25.06.2020 | 5.000,0                                                                                             | ) Lt 0,0                                    | 0 Lt 5.000,00 | i Li       | 0012 |      | 1   |      |
| ] | 0003   | #4711-125 | 000021  | Selbstabho  | 25.06.202  | Planabholung änd<br>Planabholung lös<br>Zeile - auswählen<br>ausgewählte Zeile<br>ausgewählte Zeile | lern F3<br>:hen F7<br>n buchen<br>n löschen | a da da doo.c |            | 0011 |      | 1   |      |
|   |        |           |         |             |            | ausgewählte Zeile<br>Spalten Reset                                                                  | n löschen                                   |               |            |      |      |     |      |

Zum Buchen der Abholung wählen Sie einen oder mehrere Planabholungen über die Checkbox aus und klicken dann auf die Schaltfläche **Abholung buchen**. Danach wird für jeden gewählten Position die Buchungsmaske angezeigt:

| xo073 - Abholung verbuo                                                                                        | chen                                                                                                    |  |  |
|----------------------------------------------------------------------------------------------------|----------------------------------------------------------------------------------------------------|--|--|
| • *                                                                                                    |                                                                                                    |  |  |
| Artikel                                                                                                    | 1 Heizöl, versteuert                                                                                                    |  |  |
| Kontrakt                                                                                                    | 4711 XYZ                                                                                                    |  |  |
| Kontraktmenge                                                                                                  | 50.000 Liter                                                                                                    |  |  |
| Planmenge                                                                                                    | 10.000 Liter                                                                                                    |  |  |
| Abholzeitraum von                                                                                              | 01.07.20                                                                                                    |  |  |
|                                                                                                    |                                                                                                    |  |  |
| Abholzeitraum bis                                                                                              | 31.12.20                                                                                                    |  |  |
| Abholzeitraum bis                                                                                              | 31.12.20                                                                                                    |  |  |
| Abholzeitraum bis<br>Abholung                                                                                  | 31.12.20                                                                                                    |  |  |
| Abholzeitraum bis<br>Abholung<br>Abholmenge                                                                    | 31.12.20<br>10.000.00 Liter                                                                                                    |  |  |
| Abholzeitraum bis<br>Abholung<br>Abholmenge<br>Abholdatum                                                      | 31.12.20<br>10.000.00 Liter<br>[20.06.20] ?                                                                                                    |  |  |
| Abholzeitraum bis<br>Abholung<br>Abholmenge<br>Abholdatum<br>Beleg/Ladeschein                                  | 31.12.20<br>10.000.00 Liter<br>20.05.20 ?<br>2323                                                                                                    |  |  |
| Abholzeitraum bis<br>Abholung<br>Abholmenge<br>Abholdatum<br>Beleg/Ladeschein<br>Abhol-Nr.                     | 31.12.20<br>10.000.00 Liter<br>20.06.20 ?<br>2323<br>#4711-125                                                                                           |  |  |
| Abholzeitraum bis<br>Abholung<br>Abholmenge<br>Abholdatum<br>Beleg/Ladeschein<br>Abhol-Nr.<br>TKW              | 31.12.20<br>10.000.00 Liter<br>20.06.20 ?<br>2323<br>#4711-125<br>21 KU XP 048 Selbstabholer v ?                                                         |  |  |
| Abholzeitraum bis<br>Abholung<br>Abholmenge<br>Abholatum<br>Beleg/Ladeschein<br>Abhol-Nr.<br>TKW<br>Von Lager  | 31.12.20<br>10.000.00 Liter<br>20.06.20 ?<br>2323<br>#4711-125<br>21 KU XP 048 Selbstabholer Y ?<br>16 Lg Neuennarkt 015 Y ?                             |  |  |
| Abholzeitraum bis<br>Abholmenge<br>Abholdatum<br>Beleg/Ladeschein<br>Abhol-Nr.<br>TKW<br>Von Lager<br>An Lager | 31.12.20<br>10.000.00 Liter<br>20.06.20 ?<br>2323<br>H4711-125<br>21 KU XP 048 Selbstabholer v ?<br>16 Lg Neuenmarkt 015 v ?<br>45 Lg Neuenmarkt 043 v ? |  |  |

Geben Sie Abholmenge, Abholdatum, Beleg, Abholnummer, TKW, Von-Lager, An-Lager und Fracht ein.

Weitere Funktionen in der Übersicht der Planabholungen:

Mit «F3» kann eine Planabholung geändert werden, «F7» löscht eine Planabbolung. Es können auch mehrere Planabholungen über den Kontextmenüpunkt 'ausgewählte Zeilen löschen' gelöscht werden.

• Kontrakt aufteilen:

Mit dieser Funktion aus dem Kontextmenü der Tabelle (oder Zusatzmenü, Punkt 12) kann ein Kontrakt in mehrere neue Kontrakte aufgeteilt werden. Voraussetzung: Für den gewählten Kontrakt dürfen noch keine Verkäufe und Abholungen gebucht worden sein. Nach der erfolgreichen Aufteilung wird der Quell-Kontrakt gelöscht.

| x 0073 - Kontrakt a | ufteilen                  |   |  |
|---------------------|---------------------------|---|--|
| • *                 |                           |   |  |
| Kontraktart         | Wochenkontrakte 🗸         |   |  |
| Kontraktanzahl      | 0                         |   |  |
| Startdatum          | 24.06.20 ?                |   |  |
| Kontraktname        |                           | 1 |  |
|                     | zulässige Platzhalter:    |   |  |
|                     | %TT = Tag                 |   |  |
|                     | %MM = Monat               |   |  |
|                     | %JJ = Jahr                |   |  |
|                     | %KW = Kalenderwoche       |   |  |
|                     | %FF = fortlaufende Nummer |   |  |

Seite 11/24

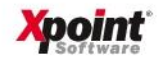

#### Wählen Sie eine Kontraktart aus:

- Wochenkontrakte
- Monatskontrakte
- > Tageskontrakte

Wochenkontrakte beginnen immer am Montag und enden am Sonntag. Monatskontrakte beginnen immer am Monatsersten und enden am Monatsletzten. Tageskontrakte gelten nur für einen einzigen Tag. Geben Sie die Anzahl der Kontrakte, die generiert werden sollen und das Startdatum ein. Das Startdatum muss bei Wochenkontrakten ein Montag sein, bei Monatskontrakten immer der Monatserste. Anschließend wählen Sie den Namen des Kontraktes. Verwenden Sie im Namen die Platzhalter:

- ➢ %TT = Tag
- %MM = Monat
- ➢ %JJ = Jahr
- ➢ %KW = Kalenderwoche
- > %FF = fortlaufende Nummer

um für jeden Kontrakt einen eindeutigen Namen zu generieren. Beispiele für Kontraktnamen:

- Wochenkontrakt: 'WK%JJ%KW' oder 'WK%FF'
- Monatskontrakt: 'MK%JJ%MM' oder 'MK%FF'
- Tageskontrakt: 'TK%JJ%MM%TT' oder 'TK%JJ%FF'

Die Gesamtlänge von 8 Zeichen darf nicht überschritten werden.

Einstellungen:

Mit der Funktionstaste «F12» (nur in der Übersicht Steuerungssätze) können folgende Einstellungen vorgenommen werden:

| 1 Allgemeine Einstellungen 2 User-Einstellungen            |
|------------------------------------------------------------|
| Aligeliene Einstellungen                                   |
| Verweildauer erledigte Kontrakte 12                        |
| V Protokoll Differenz Bestell-// jefermenge                |
|                                                            |
| bei Artikel der Hauptgruppen 88 77 66 55 44 33 22 11 22 33 |
| ab einer Differenz von 4001 Liter                          |

Die Allgemeinen Einstellungen gelten für alle User in der aktuell gewählten Firma.

| Allgemeine Einstellungen | 2 User-Einstellung | gen       |
|--------------------------|--------------------|-----------|
| User-Einstellungen       |                    |           |
| Artikelauswahl           | C Eingabefeld      | Tabelle   |
| Artikalhazaiahnung       | C Kurstout         | 🛈 Langtev |

Die User-Einstellungen kann jeder User individuell für sich festlegen.

Seite 12/24

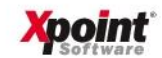

6. Kundenstatus - Anzeige Offene Posten (MP 1.1 - Folgemaske ,1')

Das Programm wurde grafisch umstrukturiert. Die Anzeige der Archivdaten wurde in dieses Programm integriert. Es werden immer zunächst die offenen Posten angezeigt. Über die Schaltfläche **Archiv offene Posten** erfolgt die Anzeige der Archivdaten.

| ter Ex | Anzeige offe<br>tras Hilfe | ene Posten |                            |                         |                 |                            |              |                                                      |             |       |           |            |            |                  |                    |     |
|--------|----------------------------|------------|----------------------------|-------------------------|-----------------|----------------------------|--------------|------------------------------------------------------|-------------|-------|-----------|------------|------------|------------------|--------------------|-----|
| D M    | <b>9</b> 6                 | ት ଦ 🖶 🖸    | 3 💾 🔦 🏕                    |                         |                 |                            |              |                                                      |             |       |           |            |            | X                | <b>DOI</b><br>Soft | Wi  |
| nden-  | Nr. 33                     | 187        | XPOINT So<br>Buchenstr     | ftware<br>6             |                 |                            |              |                                                      |             |       | ŀ         | etzte OP-Ú | )bernahme: | 24.06.20         | 20 / 15:00 l       | Uh  |
|        |                            |            | 95339 Neue                 | enmarkt                 |                 |                            |              |                                                      |             |       |           |            |            | Archiv           | offene Pos         | ste |
|        |                            |            |                            |                         |                 |                            |              |                                                      |             |       |           |            |            | <u><u>K</u>u</u> | ndenfaktura        | )   |
| ene P  | osten                      |            |                            |                         |                 |                            |              |                                                      |             |       |           |            |            |                  |                    |     |
|        | outon                      |            |                            |                         |                 |                            |              |                                                      |             |       |           |            |            |                  | <b>↓</b> 85        | 1   |
| Nr.    | ▼ Rech.Da                  | Rech.Nr.   | Rech.Betrag                | OP-Betrag               | Zahlbetrag      | Offen-Betrag               | Fällig.Datum | Nettotage                                            | Überz. Tage | Alter | Mahndatum | Mahnstuf   | Zahlweise  | Lieferku         | Ausbuch.D.         | at  |
| 1001   | 19.06.2020                 | 130955     | 28.855,64 €                | 28.855,64 €             | € 00,00         | 28.855,64 €                | 10.07.2020   | 21                                                   | 0           | 5     |           | -          | L          |                  |                    |     |
| 002    | 19.06.2020                 | 130963     | 33.244,22 €                | 33.244,22 €             | € 00,0          | 33.244,22 €                | 10.07.2020   | 21                                                   | 0           | 5     |           |            | L          |                  |                    | _   |
| 003    | 18.06.2020                 | 130893     | 37.179,16 €                | 37.179,16 €             | € 00,0          | 37.179,16 €                | 09.07.2020   | 21                                                   | 0           | 6     | -         |            | L          |                  |                    | _   |
| 004    | 17.06.2020                 | 130810     | 33.694,27 €                | 33.694,27 €             | U,UU €          | 33.694,27 €                | 08.07.2020   | 21 0<br>21 0<br>21 0<br>21 0<br>21 0<br>21 0<br>21 0 |             | /     | a         |            | L          |                  |                    | _   |
| 005    | 16.06.2020                 | 130740     | 511 55 €                   | 33.623,33 €<br>511 55 € | 0,00 €          | 53.625,53€<br>511.55 €     | 07.07.2020   |                                                      |             | 8     |           |            | 1          |                  |                    | -   |
| 007    | 15.06.2020                 | 130743     | 32,552,68 €                | 32,552,68 €             | € 00.00         | 32,552,68 €                | 06.07.2020   |                                                      |             | 9     |           |            | L          |                  |                    | -   |
| 008    | 12.06.2020                 | 130628     | 32.865,75 €                | 32.865,75€              | € 0,00          | 32.865,75 €                | 03.07.2020   |                                                      |             | 12    |           |            | L          |                  |                    | -   |
| 009    | 10.06.2020                 | 130567     | 32.012,25 €                | 32.012,25 €             | € 0,00          | 32.012,25 €                | 01.07.2020   |                                                      |             | 14    |           |            | L          |                  |                    |     |
| 1010   | 09.06.2020                 | 130551     | 31.810,71 €                | 31.810,71 €             | € 00,00         | 31.810,71 €                | 30.06.2020   | 21                                                   | 0           | 15    |           |            | L          |                  |                    |     |
| 011    | 09.06.2020                 | 130643     | 840,93€                    | 840,93€                 | € 00,00         | 840,93€                    | 30.06.2020   | Rechnung                                             | skopie      | 15    |           |            | L          |                  |                    |     |
| 012    | 08.06.2020                 | 130515     | 32.423,24 €                | 32.423,24 €             | € 00,0          | 32.423,24 €                | 29.06.2020   | Archiv off                                           | ene Posten  | 16    | 9         |            | L          |                  |                    | _   |
| 013    | 05.06.2020                 | 130448     | 34.239,79 €<br>21.070.09 P | 34.239,79 €             | 0,00 €          | 34.239,79 €<br>21.070.09 £ | 27.06.2020   | Kundenfal                                            | ktura       | 18    |           |            | L          | -                |                    | _   |
| 014    | 04.06.2020                 | 130358     | 31,802,52 €                | 31.802.52 €             | 0,00€<br>3 00,0 | 31.802.52 €                | 25.06.2020   | Carelhan Da                                          |             | 20    |           |            | L          | -                |                    | -   |
| 016    | 03.06.2020                 | 130287     | 33.978,90 €                | 33.978,90 €             | € 00,0          | 33.978,90 €                | 24.06.2020   | Spatten Ke                                           | set         | 21    |           |            | L          |                  |                    | -   |
| 017    | 03.06.2020                 | 130333     | 30.213,62 €                | 30.213,62 €             | € 0,00          | 30.213,62 €                | 24.06.2020   | LXCEllausy                                           |             | 21    |           |            | L          |                  |                    |     |
|        |                            | TOTAL      | 491.720,65 €               | 491.720,65 €            | 0,00€           | 491.720,65 €               |              |                                                      | 00          |       |           |            |            |                  |                    |     |

#### Anzeige Archiv offene Posten:

| X xo260                                                                                                    | - Anzeige offe | ene Posten |             |             |            |              |              |              |             |       |           |          |           |          | - 0                 | ×    |
|----------------------------------------------------------------------------------------------------|----------------|------------|-------------|-------------|------------|--------------|--------------|--------------|-------------|-------|-----------|----------|-----------|----------|---------------------|------|
|                                                                                                    | ) 🛢 🕈 🕻        | ት ଦ 🖶 🖸    | • • •       |             |            |              |              |              |             |       |           |          |           | X        | <b>POI</b><br>Softy | nt   |
| Kunden-Nr.     3387     XPOINT Software<br>Buchenstr. 6<br>95339 Neuenmarkt     letzte OP-Übernahme: 24.06.2020 / 15:00 Uhr       gfiene Posten     gfiene Posten       Kundenfaktura |                |            |             |             |            |              |              |              |             |       |           |          |           |          |                     |      |
| Archiv                                                                                                    | offene Poste   | n          |             |             |            |              |              |              |             |       |           |          |           |          | <b>↓</b> 00         | 89+  |
| Nr.                                                                                                    | ▼ Rech.Da      | Rech.Nr.   | Rech.Betrag | OP-Betrag   | Zahlbetrag | Offen-Betrag | Fällig.Datum | Nettotage    | Überz. Tage | Alter | Mahndatum | Mahnstuf | Zahlweise | Lieferku | Ausbuch.Da          | at ^ |
| 0001                                                                                                    | 19.06.2020     | 130955     | 28.855,64 € | 28.855,64 € | € 0,00     | 28.855,64 €  | 10.07.2020   | 21           | 0           | 6     | 1         |          | L         |          |                     |      |
| 0002                                                                                                    | 19.06.2020     | 130963     | 33.244,22 € | 33.244,22 € | € 00,00    | 33.244,22 €  | 10.07.2020   | 21           | 0           | 6     |           |          | L         |          |                     |      |
| 0003                                                                                                    | 18.06.2020     | 130893     | 37.179,16 € | 37.179,16 € | € 00,0     | 37.179,16 €  | 09.07.2020   | 21           | 0           | 7     |           |          | L         |          |                     |      |
| 0004                                                                                                    | 17.06.2020     | 130810     | 33.694,27 € | 33.694,27 € | € 00,0     | 33.694,27 €  | 08.07.2020   | 21           | 0           | 8     |           |          | L         |          |                     |      |
| 0005                                                                                                    | 16.06.2020     | 130748     | 33.625,33 € | 33.625,33 € | € 00,0     | 33.625,33€   | 07.07.2020   | 21           | 0           | 9     |           |          |           |          |                     |      |
| 0006                                                                                                    | 16.06.2020     | 130912     | 511,55 €    | 511,55 €    | 0,00€      | 511,55 €     | 07.07.2020   | Rechnungs    | opie        | 9     |           |          | L         |          |                     |      |
| 0007                                                                                                    | 15.06.2020     | 130743     | 32.552,68 € | 32.552,68 € | € 00,0     | 32.552,68 €  | 06.07.2020   | Korrektur Ar | chivsatz    | 10    |           |          | L         |          |                     |      |
| 0008                                                                                                    | 12.06.2020     | 130628     | 32.865,75 € | 32.865,75 € | € 00,00    | 32.865,75 €  | 03.07.2020   | 044 D+       |             | 13    |           |          | L         |          |                     |      |
| 0009                                                                                                    | 10.06.2020     | 130567     | 32.012,25 € | 32.012,25 € | € 00,0     | 32.012,25 €  | 01.07.2020   | Offene Post  | en          | 15    |           |          | L         |          |                     |      |
| 0010                                                                                                    | 09.06.2020     | 130551     | 31.810,71 € | 31.810,71 € | € 00,0     | 31.810,71 €  | 30.06.2020   | Kundenfakt   | ura         | 16    |           |          | L         |          |                     |      |
| 0011                                                                                                    | 09.06.2020     | 130643     | 840,93 €    | 840,93 €    | € 0,00     | 840,93 €     | 30.06.2020   | Spalten Res  | et          | 16    |           |          | L         |          |                     |      |
| 0012                                                                                                    | 08.06.2020     | 130515     | 32.423,24 € | 32.423,24 € | € 00,0     | 32.423,24 €  | 29.06.2020   | Excelausgab  | e F11       | 17    |           |          | L         |          |                     |      |
| 0013                                                                                                    | 06.06.2020     | 130448     | 34.239,79 € | 34.239,79 € | € 0,00     | 34.239,79 €  | 27.06.2020   | 21           | U           | 19    |           | _        | L         |          | -                   |      |
| 0014                                                                                                    | 05.06.2020     | 130429     | 31.870,09 € | 31.870,09€  | € 00,0     | 31.870,09 €  | 26.06.2020   | 21           | 0           | 20    |           |          | L         |          |                     |      |
| 0015                                                                                                    | 04.06.2020     | 130358     | 31.802,52 € | 31.802,52 € | € 00,0     | 31.802,52 €  | 25.06.2020   | 21           | 0           | 21    |           |          | L         |          |                     |      |
| 0016                                                                                                    | 03.06.2020     | 130287     | 33.978,90 € | 33.978,90 € | € 00,0     | 33.978,90 €  | 24.06.2020   | 21           | 1           | 22    |           |          | L         |          |                     |      |
| 0017                                                                                                    | 03 06 2020     | 130333     | 30 213 62 € | 30 213 62 € | £ 00.0     | 30 213 62 €  | 24 06 2020   | 21           | 1           | 22    |           |          |           |          |                     |      |

Seite 13/24

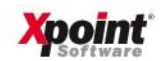

Die früher angezeigte Spalte "Rech.Wert" wurde umbenannt in "OP-Betrag". Dieser Wert kommt aus der Finanzbuchhaltung und ist der tatsächliche momentane OP-Betrag. Neu ist die Spalte "Rech.Betrag". Dieser Wert wird bei der Rechnungserstellung in X-oil gespeichert. Da die Speicherung erst ab dem Jahr 2017 erfolgte, kann im Archiv diese Spalte ggf. leer (Null) sein. Eine Trennung war notwendig geworden, da durch z.B. Rückbuchungen der OP-Betrag vom eigentlichen Rechnungsbetrag abweichen kann.

Weitere Funktionen:

- Rechnungskopie: Mit dieser Funktion aus dem Kontextmenü der Tabelle erfolgt die Erstellung einer Rechnungskopie.
- Archiv offene Posten / offene Posten:

Je nach dem, ob man sich in der Anzeige der "offenen Posten" oder in der Anzeige "Archiv offene Posten" befindet, ändert sich die Schaltfläche rechts oben in **Archiv offene Posten** bzw. **offene Posten**. Nach Anklicken erfolgt der Wechsel in die jeweilige andere Ansicht. Alternativ kann der Aufruf auch über das Kontextmenü erfolgen.

• Kundenfaktura:

Die Schaltfläche **Kundenfaktura** bzw. der entsprechende Kontextmenüpunkt startet das Programm "Korrektur Fakturadaten".

 Korrektur Archivsatz (nur in der Anzeige "Archiv offene Posten"):
 Über den Kontextmenüpunkt "Korrektur Archivsatz" kann das Ausbuchungsdatum korrigiert werden:

| 🗙 xo260 - Anzeige offene Posten |                                                         |  |  |  |  |  |  |
|---------------------------------|---------------------------------------------------------|--|--|--|--|--|--|
| 1 Datei Extras Hilfe            |                                                         |  |  |  |  |  |  |
| 9 🔍 🕅 🛢 🏹 (                     | i 🕂 🖶 🖸 💾 🖴 🏕                                           |  |  |  |  |  |  |
| Kunden-Nr. 33                   | 187 XPOINT Software<br>Buchenstr. 6<br>95339 Neuenmarkt |  |  |  |  |  |  |
| Änderung                        |                                                         |  |  |  |  |  |  |
| Rech.Datum                      | 02.06.20                                                |  |  |  |  |  |  |
| Rech.Nr.                        | 130241                                                  |  |  |  |  |  |  |
| Rech.Betrag                     | 31.081,57 €                                             |  |  |  |  |  |  |
| OP-Betrag                       | 31.081,57 €                                             |  |  |  |  |  |  |
| Zahlbetrag                      | 31.081,57 €                                             |  |  |  |  |  |  |
| offener Betrag                  | 0,00 €                                                  |  |  |  |  |  |  |
| Fälligkeitsdatum                | 23.06.20                                                |  |  |  |  |  |  |
| Nettotage                       | 21                                                      |  |  |  |  |  |  |
| Überziehungstage                | 0                                                       |  |  |  |  |  |  |
| Alter                           | 21                                                      |  |  |  |  |  |  |
| Zahlweise                       | L                                                       |  |  |  |  |  |  |
| Lieferkunde                     | 0                                                       |  |  |  |  |  |  |
| Mahndatum/Stufe                 | 00.00.00                                                |  |  |  |  |  |  |
| Ausbuchungsdatum                | 23.06.20 ?                                              |  |  |  |  |  |  |
|                                 |                                                         |  |  |  |  |  |  |

Seite 14/24

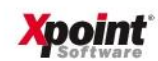

7. Steuerung Rechnungsdruck (MP 4.1.1.4.10) | Unterschiedliche Skontosätze pro Rechnung

Befinden sich auf einer Kundenrechnung mehrere Positionen mit unterschiedlichen Skontosätzen, reißt X-oil die Rechnung auseinander und erzeugt pro Zahlungskondition je eine eigenständige. Dies kann per Schalter in X-oil nun verhindert werden.

| 🗙 xo283 - Steuerung Rechnungsdruck                                                                                                    |
|----------------------------------------------------------------------------------------------------|
| 1 Datei Extras Hilfe                                                                                                    |
| ♀ © @ ● <b>●</b> ⊡ <sup>™</sup> ◆ ≁                                                                                                    |
| 1 Allgemein 2 Email 3 EPost 4 Formware                                                                                                    |
| ✓ Leergutauszug auf Rechnung                                                                                                    |
| TKA-Artikel auf Rechnung                                                                                                    |
| 🔽 Faktura-Auswahl nach Betriebstätten                                                                                                    |
| Anrede unterdrücken                                                                                                    |
| EBY drucken                                                                                                    |
| ▼ TKW nach "geliefert am: " drucken                                                                                                    |
| 🔲 Mandat-ID (fremd) + Gläubiger-ID drucken                                                                                                    |
| ✓ IBAN/BIC drucken                                                                                                    |
| Verschlüsseln                                                                                                    |
| 🔽 Bei Anzahlungen Restbetrag drucken                                                                                                    |
| ✓ Druck Ort-Ortsteil hintereinander                                                                                                    |
| Rechnungsnummer 13-stellig                                                                                                    |
| Rechnungsnummer: Additionswert 0                                                                                                    |
| Anzahl Probedrucke Rechnung 0 🗸                                                                                                    |
| Rechnung sortiert nach 1 - Firma/TKW/Kunde                                                                                                    |
| Druck HEL-Text auf Rechnung N - Kein HEL-Text drucken                                                                                                    |
|                                                                                                    |
| Druck Steuernummer     Oruck UStiD                                                                                                    |
|                                                                                                    |
| Diuck Fostiachaolesse     Vic Fostiachaolesse     Vic Tolly, Vic Tolly, |
|                                                                                                    |
| Druck individuelle Zahlungsbedingungen aus Kundenstamm                                                                                                    |
| View marriadene zamangsbedingungen aus Kundenstamm                                                                                                    |
| ✓ Unterschiedliche Skonti pro Bechnung zulassen                                                                                                    |
| Rechnungsnummer aus Betriebsstätte nehmen                                                                                                    |

Sie finden den Schalter unter Menüpunkt 4.1.1.4.10 Steuerung Rechnungsdruck. Ist dieser Haken gesetzt, schreibt X-oil mehrere Positionen mit unterschiedlichen Skontosätze auf eine Rechnung.

Seite 15/24

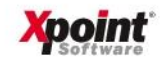

| Xpoint Software<br>Bayreuther Strasse 2<br>95339 Neuenmarkt                               |                                                    |                                            |  |  |  |  |  |
|-------------------------------------------------------------------------------------------|----------------------------------------------------|--------------------------------------------|--|--|--|--|--|
|                                                                                           |                                                    | RECHNUNG                                   |  |  |  |  |  |
|                                                                                           |                                                    | Seite: 1                                   |  |  |  |  |  |
|                                                                                           | KUNDEN-NR BS RE(<br>01-000123 00 000               | CHNR LIEFNR DATUM<br>0003 002323 23.03.20  |  |  |  |  |  |
| B-Nummer: 4711-5566-7                                                                     |                                                    |                                            |  |  |  |  |  |
| ARTIKEL MW ZS LST STÜ                                                                     | CK INHALT MENGE                                    | EINZELPR BETRAG                            |  |  |  |  |  |
| <pre>geliefert am: 23.03.20 1</pre>                                                       | 2.222,00 L1<br>,3,III<br>ungsbeitrag:<br>11,11 EUR | 55,00 1.222,10                             |  |  |  |  |  |
| 2 19 00 1<br>UN 1202 WINTERDIESEL 3,                                                      | 455,00 LT<br>III CFPP-15Grad                       | r 108,00 491,40*                           |  |  |  |  |  |
| 1                                                                                         | WARENWERT<br>19,00 % MWST<br>Ges-BETRAG            | EUR 1.713,50<br>EUR 325,57<br>EUR 2.039,07 |  |  |  |  |  |
| Unsere Steuer-Nr: 12345678<br>Beleg-Druck-Datum: 23.03.20                                 |                                                    |                                            |  |  |  |  |  |
| <pre>% IT bitten um Zahlung o<br/>* Abziehbarer Skonto-Be<br/>25.03.2020 mit 2,00 %</pre> | hne Abzug bis zum 06.04<br>trag:<br>11,70 EUR      | .20                                        |  |  |  |  |  |

Falls Sie diesen Schalter zukünftig in X-oil verwenden möchten, achten Sie bitte auf die Verträglichkeit der Schnittstelle zu Ihrer Finanzbuchhaltung. Die Skontodaten werden nach Aktivierung der Funktion in den Erlösbuchungen übertragen und nicht mehr in den Debitorenbuchungen. Aktuell freigegeben ist dies für Anwender von FibuNet und CSS-Fibu's (eGecko...).

Bei anderen Finanzbuchhaltungen muss die Schnittstelle getestet werden.

Seite 16/24

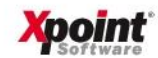

8. Bestellerfassung | TV ergänzt um "EC-Zahlung" "Finanzkauf" "Vorkasse"

Bisher konnten Sie im TV das Feld "B" für "BAR" nur markieren und somit den Lieferscheindruck dazu bringen einen Hinweis "BAR" und die Preise zu drucken. Nun haben Sie ein Auswahlfenster für den Button "BAR". Hinzu kommen die Zahlungsmodalitäten "EC-Zahlung", "Finanzkauf" und "Vorkasse". Diese Informationen werden auf dem DIN A4 Lieferschein gedruckt. Bei Anwahl Finanzkauf und Vorkasse wird automatisch die Vorwahl für den Button "voll" mit "genaue Menge" vorbelegt.

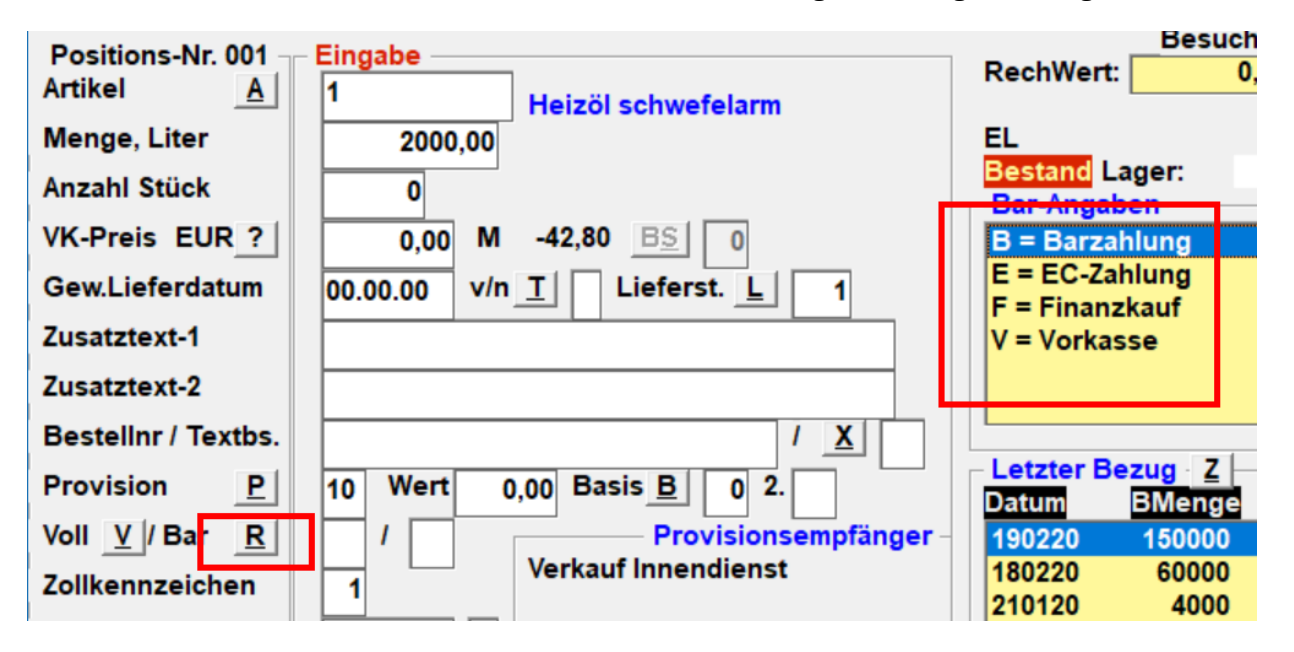

Seite 17/24

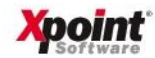

9. Bestellerfassung | Zusatzdaten für Disposition/Docking (nur für Optitool Kunden)

Kunden mit Einsatz von Optitool können eine zusätzliche Infozeile in der Optimierungsmaske nutzen. Damit werden die Bestellinformationen im TV frei von Hinweisen für die Tourenplanung. Wenn Sie dies einsetzen möchten, bitte mit OT absprechen. Die Schnittstelle muss angepasst werden.

Liefertermine eingeben in der Form Tag.Monat.Jahr (TTMMJJ)

10. Einkaufskontrakte mit Preiskontrolle über OMR

Diese größere Änderung in X-oil geht einher mit der Anpassung des Programmes "Einkaufskontrakte" das Sie unter MP 1.5.10 (<u>Kontraktverwaltung</u>) finden. Bitte nehmen Sie dazu die ausführliche Dokumentation (OMR Kontrakte), die Sie zur Anwendertagung 2020 erhalten haben und in der Onlinedokumentation unter **Allgemeines | Anwendertagung** finden, oder klicken Sie auf folgenden <u>Link</u>.

Seite 18/24

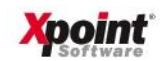

11. Bestellerfassung | Texte K = Kunden anrufen

Sie können absofort über Texte bei der Bestellung "Kunden anrufen" auf den Lieferschein drucken.

| Positions-Nr. 001<br>Artikel <u>A</u> | Eingabe<br>1 UN 1202 Heizöl (leicht) 3.III  | ] [  | RechWe                | Besuchs<br>rt: 0,0         | bericht: 1<br>10 B-Num | 9.09.17<br>mer: | 0                      |         |            |
|---------------------------------------|---------------------------------------------|------|-----------------------|----------------------------|------------------------|-----------------|------------------------|---------|------------|
| Menge, Liter                          | 0,00 4000                                   |      | heizöl e              | x                          |                        |                 | GP:                    | 0006000 | 0          |
| Anzahl Stück                          | 0                                           |      | Bestand<br>vorm/na    | Lager:<br>chm              | -28.934 B              | estell:         | 17.209 <u>O</u> Dispo: |         | 0 <u>K</u> |
| VK-Preis EUR ?                        | 0,00                                        |      | b = bis               | diesen Tag                 |                        |                 |                        |         | ^          |
| Gew.Lieferdatum                       | 00.00.00 v/n <u>T</u> k ieferst. <u>L</u> 5 |      | f = fix a<br>s = Selt | n diesem Tag<br>Istabholer |                        |                 |                        |         |            |
| Zusatztext-1                          |                                             |      | d = Dire              | kt Lieferung               |                        |                 |                        |         |            |
| Zusatztext-2                          |                                             |      | k = Kun               | den anrufen<br>Angabe      |                        |                 |                        |         | J          |
| Bestellnr / Textbs.                   | / <u>X</u> 01                               |      |                       |                            |                        |                 |                        |         |            |
| Provision P                           | 00 Wert 0,00 Basis <u>B</u> 0 2.            | 16   | Letzter<br>Datum      | Bezug Z<br>BMenge          | LMenge                 | L-Preis         | V-Preis                | Vrk     | zs         |
| Voll <u>V</u> / Bar <u>R</u>          | I Provisionsempfänger                       | -    | 280520                | -200                       | -200                   | 67,67           | 67,67                  | 000000  | 0          |
| Zollkennzeichen                       |                                             |      | 270520                | 15554                      | 15554                  | 67,67           | 67,67                  | 000000  | 0          |
| Bst-Datum / ZW                        | 26.06.20                                    |      | 050520                | 100                        | 100                    | 52,00           | 52,00<br>67.67         | 000000  | 0          |
| Adr-Ergänzung <u>E</u>                |                                             |      | 270420                | 2900                       | 2900                   | -1,80           | 93,75                  | 000000  | 0          |
| F2=Folge F3=Kalku                     | F4=Anfrage F6=Opti F7= K-Info F8=PA         | \-Ar | nzeige                | F9=Sammbest                | F10=Abb                | oruch F         | 11=Preis F12=B         | estand  | Upd        |

12. Wareneingangsrechnung Preisdifferenzen Druck (MP 1.5.14)

Dieses Programm wurde grafisch umgestellt zusätzlich haben Sie jetzt die Wahl eine Excelausgabe zu tätigen.

| X xo064P - ER-Preisdiff | erenzen Druck                               | — — X               |
|-------------------------|---------------------------------------------|---------------------|
| 1 Datei Extras Hilfe    |                                             |                     |
| 9 🗊 🗊 🛢 🎙 🖨             | Cr 🖶 🖸 💾 🔦 🏕                                | Xpoint <sup>®</sup> |
| Druckumfang             |                                             |                     |
| Artikel                 | - Alle Artikel! -                           |                     |
| Hauptgruppen            | - Alle Hauptgruppen! -                      |                     |
| Lieferantennummer       | - Alle Lieferanten! -                       |                     |
| Datum von               | 01.06.2020 <b>v</b> bis 26.06.2020 <b>v</b> |                     |
| Rechnungsnummer         | 0                                           |                     |
| Festkauf                |                                             |                     |
|                         | Hauptgruppensummen                          |                     |
|                         | Excelausgabe                                |                     |
|                         |                                             |                     |
|                         |                                             |                     |
|                         |                                             |                     |

13. Bestellungen älter als x Tage (MP 1.2.9)

Dieses Programm wurde grafisch umgestellt, zusätzlich haben Sie jetzt die Wahl eine Excelausgabe zu tätigen.

| 🗶 xo085 - Bestellung älter x Tage |                       | - 🗆 X           |
|-----------------------------------|-----------------------|-----------------|
| 1 Datei Extras Hilfe              |                       |                 |
| 9 🛈 🛍 🛢 🏲 샵 다 🖶 🖸                 | 🗄 🔦 🏕                 | <b>Xpoint</b> ® |
| Kontrolle der Alt-Aufträge        |                       |                 |
| Firma                             |                       |                 |
| Datum von                         | 00.00.00 bis 12.06.20 |                 |
| Verkäufer                         |                       |                 |
| TK₩                               |                       |                 |
| Hauptgruppen                      |                       |                 |
| Artikel                           |                       |                 |
| neue Seite je Verkäufer           | ☐ Ja                  |                 |
| mit T-Aufträge                    | 🗖 Ja                  |                 |
| mit TKA-Positionen                | 🗖 Ja                  |                 |
| Excelausgabe                      |                       |                 |
| Gefundene Sätze :                 | 0                     |                 |
|                                   |                       |                 |

Seite 19/24

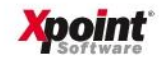

14. Kundennotizen drucken (MP 4.2.10)

Dieses Programm wurde grafisch umgestellt, zusätzlich haben Sie jetzt die Wahl eine Excelausgabe zu tätigen.

| 🗶 xo017 - Kundennotizen ausdrucken     | - 🗆 🗙   |
|----------------------------------------|---------|
| 1 Datei Extras Hilfe                   |         |
| 9 💷 🛍 🛢 ᄝ 샵 다 🖶 🖸 🗮 🔦 🏞                | Xpoint* |
| Druckumfang                            |         |
| Firma 1                                |         |
| Kunde von - bis 1 - 9999999            |         |
| Textarten (T/L/C/F/A/2) T              |         |
| Wiedervorlagedatum 00.00.00 - 00.00.00 |         |
| für Verkäufer 0 0 0 0                  |         |
| Excelausgabe J/N                       |         |
|                                        |         |

# 15. Kore-Buchung aus Archivdaten (MP 1.8.14)

Dieses Programm wurde grafisch umgestellt.

| 🗙 xo261 - Kore-Buchung aus Archivdaten      |                   |                  |          |                      |  |  |  |
|---------------------------------------------|-------------------|------------------|----------|----------------------|--|--|--|
| 9 🛈 🛍 🛢 🎔 샵 다 🖶 🖸 💾 🔦 🏕                     |                   | )                |          |                      |  |  |  |
| Firma X-oil                                 | Protokoll Ihrer I | letzten KORE-Bud | chungen  | Firme 04             |  |  |  |
| Firma KORE 1<br>Kunde von - bis 1 - 9999999 | 00.00.00          | 20.08.08         | 00.00.00 | 00.00.00             |  |  |  |
| Datum von 26.06.2020 v bis 26.06.2020 v     | 00.00.00          | 30.06.08         | 00.00.00 | 00.00.00<br>00.00.00 |  |  |  |
|                                             | 20.12.12          |                  |          |                      |  |  |  |
|                                             | 30.11.12          | 00.00.00         | 00.00.00 | 00.00.00             |  |  |  |

16. Kore-Buchung aus Lagerumbuchung (MP 1.8.15)

Dieses Programm wurde grafisch umgestellt.

| X xo261U- X-OIL KORE-Buchungen aus Lager-Umbuchungen 1 Datei Extras Hilfe                             |                                                                                                    | ×                  |
|----------------------------------------------------------------------------------------------------|----------------------------------------------------------------------------------------------------|--------------------|
| የ 🛈 🛍 🛢 🍞 🛱 ጭ 🖶 🖸 💾 🔦 🏕                                                                               |                                                                                                    | Xpoint<br>Software |
| Firma X-oil     1       Firma KURE     1       Datum von     26.06.2020 v       Diss     26.06.2020 v | Firma 01         Firma 02         Firma 03         Firma 04           00.00.00         00.00.00         00.00.00         00.00.00           00.00.00         00.00.00         00.00.00         00.00.00           00.00.00         00.00.00         00.00.00         00.00.00           00.00.00         00.00.00         00.00.00         00.00.00 |                    |

17. Erlöskonten Gültigkeitsdatum - Artikelstamm (MP 4.3.1)

| 🗙 xo008 - Artikelstamm                      |            |                    |             |                    |
|---------------------------------------------|------------|--------------------|-------------|--------------------|
| 💡 💷 🛞 🖓 🖶 🖸                                 |            |                    |             |                    |
| Schlüssel<br>Firma: 1<br>Suchbegriff : 1    |            |                    |             |                    |
| 9 Docking A                                 | Stückliste | <u>B</u> Liefe     | ranten      | <u>C</u> LVS       |
| <u>1</u> Basis <u>2</u> Bestandsf           | führung    | <u>3</u> Fibu+Kore | 4 Texte     | +Zoll <u>5</u> Pre |
| 3 Fibu+Kore<br>Erlöse<br>Erlöse ohne Steuer | 840        | gültig bis 30      | .06.20 dana | ch 81000           |
| Erlöse EU ig.Lieferung                      |            | 0 gültig bis 30    | .06.20 dana | ch 71000           |

Erlöskonten haben jetzt ein Gültigkeitsdatum. Erlöskonto gültig bis danach neues Konto. Datum bezieht sich auf das Leistungsdatum in der Faktura (Lieferdatum=Rechnungsdatum)

Seite 20/24

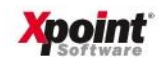

# X-oil – Änderungsschreiben Update 07.2020

# 18. Auftragsbestätigungen/Kundenanschreiben (MP 4.5.11)

Es gibt einen neuen Platzhalter %BNR, um die interne Bestellnummer von X-oil auf Auftragsbestätigungen und Kundenanschreiben verwenden zu können. Dies ist vor allem für Anwender interessant, die die interne B-Nummer von X-oil für Selbstabholer ausgeben.

Eine aktuelle Übersicht der Platzhalter für Angebote, Auftragsbestätigungen und Kundenanschreiben finden Sie in der Onlinedokumentation unter X-oil | Navigation nach Thema | Auftragsabwicklung.

#### 19. Pflege Ortetabelle (MP 4.1.13) | Verwendung Ortetabelle in xo006 - Kundenstamm

In der Ortetabelle können nun sogenannte Fallback-Einträge gepflegt werden. Bisher war es in der Ortetabelle nicht möglich einen Eintrag ohne Ortsnamen anzulegen, diese Restriktion ist nun aufgehoben.

Durch die Fallback-Einträge kann für Gemeinden und Städte ein Eintrag angelegt werden, der verwendet wird, wenn kein Treffer bei der Suche mit PLZ, Ort und Ortsteil erfolgt.

Bei Verwendung der Kilometer-Entfernung ist dann ein Mittelwert einzugeben, da sich die exakte Entfernung nur durch Pflege von Einträgen mit Ortsnamen und evtl. Ortsteil gewährleiten ist.

Beispiel für einen Eintrag anhand der PLZ 95339 Neuenmarkt mit seinen Ortseilen Hegnabrunn, See, Schlömen und der Nachbargemeinde Wirsberg:

| 🗶 xo002O | - Ortetabe                     | lle          |       |            |    |     |    |     |     |    |     |    |     |    | × |
|----------|--------------------------------|--------------|-------|------------|----|-----|----|-----|-----|----|-----|----|-----|----|---|
| 9 🗊 😣    | C 🖶                            | <b>•</b>     |       |            |    |     |    |     |     |    |     |    |     |    |   |
|          | – <mark>Schlüs</mark><br>Suche | en nach PLZ: | 95339 |            |    |     |    |     |     |    |     |    |     |    |   |
|          | PLZ                            | Ort          |       | Ortsteil   | GR | Geb | РТ | КМ  | KM1 | B1 | KM2 | B2 | КМЗ | B3 |   |
|          | 95339                          |              |       |            | 00 | KU  | 00 | 001 | 000 | 00 | 000 | 00 | 000 | 00 |   |
|          | 95339                          | Neuenmarkt   |       |            | 00 | KU  | 00 | 000 | 000 | 00 | 000 | 00 | 000 | 00 |   |
|          | 95339                          | Neuenmarkt   |       | Hegnabrunn | 00 | KU  | 00 | 002 | 000 | 00 | 000 | 00 | 000 | 00 |   |
|          | 95339                          | Neuenmarkt   |       | Schlömen   | 00 | KU  | 00 | 004 | 000 | 00 | 000 | 00 | 000 | 00 |   |
|          | 95339                          | Neuenmarkt   |       | See        | 00 | KU  | 00 | 005 | 000 | 00 | 000 | 00 | 000 | 00 |   |
|          | 95339                          | Wirsberg     |       |            | 00 | KU  | 00 | 005 | 000 | 00 | 000 | 00 | 000 | 00 |   |

#### Hinweis:

Bei der Verwendung von Fallback-Einträgen ist folgende Logik zur Ermittlung für einen Treffer gültig:

- 1. Suche mit PLZ, Ort und Ortsteil, wenn kein Treffer
- 2. Suche mit PLZ und Ort, wenn kein Treffer
- 3. Suche mit PLZ (Fallback)

# Wichtig:

Bei Treffern von Fallback-Einträgen werden der Ort und Ortsteil im Kundenstamm nicht gepflegt, die Eingaben des Benutzers haben Vorrang, da Sie in der Ortetabelle nicht gepflegt sind. Ansonsten haben alle Einträge der Ortetabelle Vorrang, vor den Eingaben der Benutzer. Durch Anwender angeregt ist eine Anpassung der Logik, wie mit den einzelnen Werten der Ortetabelle zu verfahren ist, geplant. Wenn Sie die Ortetabelle verwenden und Vorschläge haben oder interessiert sind an der Logik mitzuarbeiten, wenden Sie sich an uns.

Ihr Ansprechpartner: Konrad Sauerteig (E-Mail: <u>konrad.sauerteig@xpointsoftware.de</u>)

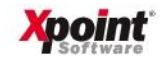

# X-oil – Änderungsschreiben Update 07.2020

20. Ortetabelle | Prüflisten (MP 4.1.13)

Beim Erstellen der Prüfliste (F3) mit den Kunden, für die es keinen Eintrag in der Ortetabelle gibt können Sie beim Umfang bestimmen ob Kreditoren und Ausländer mit geprüft werden sollen.

| Prüfliste druckt Kunde | nstammsä | tze ohne | Eintra | ag in Ortetabelle. |
|------------------------|----------|----------|--------|--------------------|
| Steuerung/Umfang List  | e        |          |        |                    |
| Firma                  |          |          | 1      | (00 = alle Firmen) |
| Kreditoren prüfen      |          | (J/N)    | N      | (Standard = Nein)  |
| Ausländer prüfen       |          | (J/N)    | N      | (Standard = Nein)  |
| Excelausgabe           |          | (J/N)    | J      |                    |
| Fallback-Einträge verw | enden    | (J/N)    | N      | (Standard = Nein)  |
| Sätze gelesen:         | 0        |          |        |                    |
| Sätze geschrieben:     | 0        |          |        |                    |

Im Standard wird dies nicht gemacht, die Ortetabelle ist ausschließlich für Debitoren und Kunden mit Sitz in Deutschland gedacht. Neu hinzugekommen ist der Schalter, ob Fallback-Einträge verwendet werden sollen.

# Hinweis:

Die Prüflisten der Ortetabelle (orttab = Druckliste Ortetabelle und ortpruef = Prüfliste Ortetabelle) wurden auf Schriftgröße 12cpi (96 Zeichen pro Zeile) umgestellt.

Kontrollieren Sie unter <u>MP 6.1 Administration | Einstellung Listen</u>, ob die beiden Listen auf 12cpi eingestellt sind.

| 🗶 xo037A - Einstellung Listen |                               |              |                        |        |              |  |  |  |  |
|-------------------------------|-------------------------------|--------------|------------------------|--------|--------------|--|--|--|--|
| 1 Da                          | 1 Datei 2 Zusatz Extras Hilfe |              |                        |        |              |  |  |  |  |
| 9 🗊 🛢 🎙 🕆 🖶 🖸 💾 🔸 🥕           |                               |              |                        |        |              |  |  |  |  |
|                               | Listen                        |              |                        |        |              |  |  |  |  |
| ₩ S Listenname: ort           |                               |              |                        |        |              |  |  |  |  |
|                               | Nr.                           | 🔻 Listenname | Bezeichnung            | Gebiet | Schriftgröße |  |  |  |  |
|                               | 0001                          | orttab       | Druckliste Ortetabelle | X-oil  | 12 CPI       |  |  |  |  |
|                               | 0002                          | orterr       | Prüfliste Ortetabelle  | X-oil  | 12 CPI       |  |  |  |  |

Seite 22/24

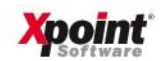

21. Neu: ClimatePartner Auswertung (MP 5.5.13)

Die Firma ClimatePartner ist an uns herangetreten, damit gemeinsame Kunden eine Auswertung der Verkäufe von klimaneutralen Produkten per CSV-Datei einreichen können. Die Auswertung kann manuell erfolgen oder Sie können über **Extras | Einstellungen** alle Parameter hinterlegen, damit die Auswertung im Nachtlauf erzeugt wird.

| 🗶 xo431 - ClimatePartner Auswertung                                      |  |  |  |  |  |  |  |
|--------------------------------------------------------------------------|--|--|--|--|--|--|--|
| 1 Datei Extras Hilfe                                                     |  |  |  |  |  |  |  |
| 9 🛈 🗑 🍧 🏠 🕂 🖶 🖸 💾 🔶 🥕                                                    |  |  |  |  |  |  |  |
| Auswertung<br>Firma 1<br>Datum von 60.0020 v bis 30.06.2020 v<br>Artikel |  |  |  |  |  |  |  |

Unter **Extras | Einstellungen** (F12) pflegen Sie, für welche Artikel und durch die Angabe von Heute minus Tage welcher Arbeitstag ausgewertet wird. Wenn der Nachtlauf nach 24:00 Uhr läuft wird mit Heute minus 1 Tag(e) der Vortag ausgewertet.

| Einstellungen für Cronjob |  |
|---------------------------|--|
| Firma 1                   |  |
| Heute minus Tage 🔲        |  |
| Artikel                   |  |
|                           |  |

#### Hinweis:

Wenn Sie die CSV-Datei automatisiert per E-Mail an ClimatePartner schicken wollen, können Sie dies mit X-workflow tun. Die Systemvoraussetzungen und Kosten für die notwendige X-workflow Aufgabe erfragen Sie bitte bei unserem Support. Anwender, die klimaneutrale Produkte mit anderen Anbietern abrechnen können gerne auf uns zukommen und sich eine ähnliche Schnittstelle programmieren lassen.

Ihr Ansprechpartner: Konrad Sauerteig (E-Mail: konrad.sauerteig@xpointsoftware.de)

Seite 23/24

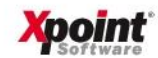

22. FibuNet: Steuerschlüssel einstellbar nach MWST Umstellung (MP 4-1-1-4-11)

| ) | xo284 - Behandlung Fibu-Schnittstelle      |         |                         |             |  |  |  |  |
|---|--------------------------------------------|---------|-------------------------|-------------|--|--|--|--|
| ò | 💷 😣 🕂 🖶 🖸                                  |         |                         |             |  |  |  |  |
|   | Fibu-Schnittstellen                        |         |                         |             |  |  |  |  |
|   | Add-Wert auf Erlöskonto 0%                 | 5       | oder Erlöskonto aus Art | ikelstamm   |  |  |  |  |
|   | Default Erlöskonto                         | 0       |                         |             |  |  |  |  |
|   | Add-Wert Debitor (+1000000)                | ⊙ Ja    | ○ Nein                  |             |  |  |  |  |
|   | Add-Wert Kreditor (+2000000)               | ⊙ Ja    | ○ Nein                  |             |  |  |  |  |
|   | WE-Rechnung mit Kore-Buchung               | ି Ja    | • Nein                  |             |  |  |  |  |
|   | Fibutyp                                    | FibuNet | ▼ <u>E</u> instellungen |             |  |  |  |  |
|   | 🗙 xo284 - Behandlung Fibu-Schnittstelle    |         |                         |             |  |  |  |  |
|   | Skonto übergeben                           |         |                         | - FibuNet - |  |  |  |  |
|   | ✓ Fmailadresse übergeben                   |         |                         |             |  |  |  |  |
|   | Faxnummer übergeben                        |         |                         |             |  |  |  |  |
|   | E Bei Lastschrift nur Zahlart 01 übergeben |         |                         |             |  |  |  |  |
|   | Steuerschlüssel voll 1 30.06.20 3          |         |                         |             |  |  |  |  |
|   |                                            |         |                         |             |  |  |  |  |

Welcher Steuerschlüssel an die FibuNet übergeben werden soll kann in den Systamsatz Einstellung: "Steuerung Fibu-Schnittstelle" eingestellt werden. Falls es notwendig ist in der FibuNet andere Steuerschlüssel zu verwenden. (Änderung der Erlöskonten)

Bei Fragen wenden Sie sich an unseren Support unter Telefon: +49 9227 9450-0 E-Mail: <u>info@xpointsoftware.de</u>

Wir sind Montag-Freitag von 8-12 Uhr und 13-17 Uhr erreichbar.

Viele freundliche Grüße

Ihr/Euer Xpoint Team

Seite 24/24

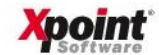